# PUBMED資料庫介紹

### 臺大圖書館學科服務組 2014年8月14日

## PUBMED简介

- ★ PubMed為美國國家醫學圖書館的美國國家生物技術資訊中心 (National Center for Biotechnology Information, 簡稱NCBI)所研 發生物醫學相關文獻的Web-based 檢索系統。
- × 以收錄生命科學相關文獻為主,並收錄資訊科學、航太科學 等其他學科文獻,收錄年代自1950年起。
- × 提供部分免費及付費全文連結服務,並包含即將出版的醫學 文獻。
- ★ LinkOut本館電子全文功能:檢索結果出現醫圖logo,代表本 院有訂購全文,點選該logo即可linkout連結至全文;院外連線 亦可。

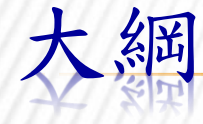

- \* 檢索方式
  - +基本檢索
  - + 醫學標題表
  - + 進階檢索
  - + 歷史檢索
  - + 檢索結果分類群組(filter)

- × 檢索結果
  - + 顯示內容
  - +取得全文
  - + 儲存結果
- × 個人化服務(My NCBI)

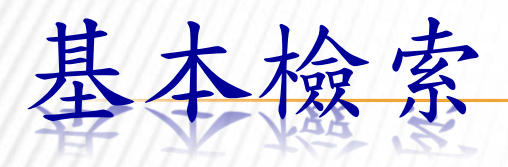

- \*1. 作者檢索
- \*2. 刊名檢索
- ×3. 單篇文章檢索(Single Citation Matcher)
- ×4. 關鍵詞(keywords)或標題(subject)檢索

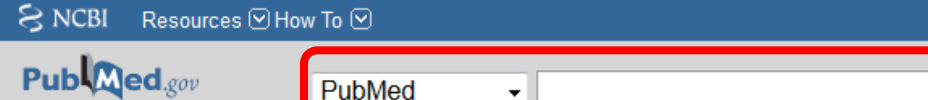

| ed | • |
|----|---|
|    |   |

Sign in to NCBI

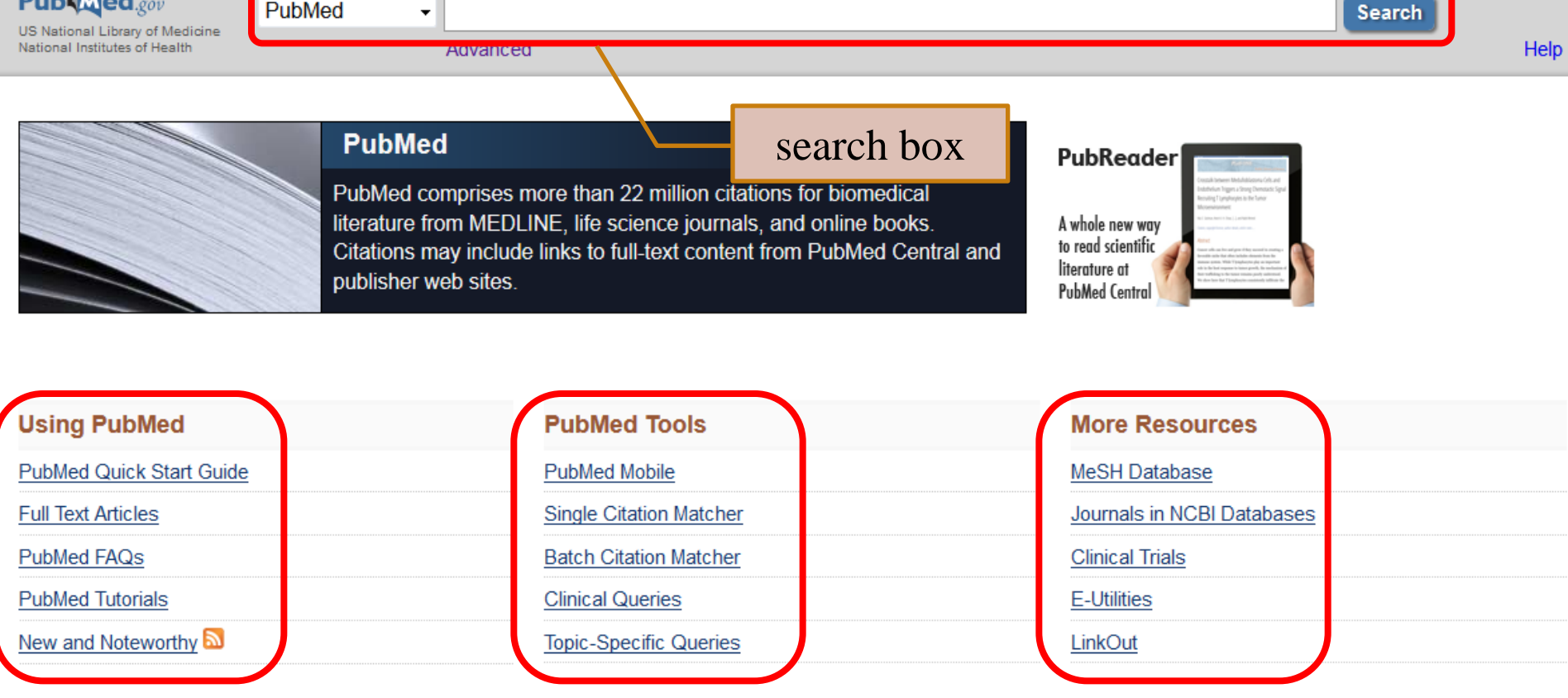

You are here: NCBI > Literature > PubMed

GETTING STARTED NCBI Education NCBI Help Manual NCBI Handbook Training & Tutorials

5

RESOURCES Chemicals & Bioassays Data & Software DNA & RNA Domains & Structures Genes & Expression Genetics & Medicine Genomes & Maps Homology

POPULAR PubMed Nucleotide BLAST PubMed Central Gene Bookshelf Protein OMIM

FEATURED Genetic Testing Registry PubMed Health GenBank Reference Sequences Map Viewer Human Genome Mouse Genome Influenza Virus

#### Write to the Help Desk

NCBI INFORMATION About NCBI Research at NCBI NCBI Newsletter NCBI FTP Site NCBI on Facebook NCBI on Twitter NCBI on YouTube

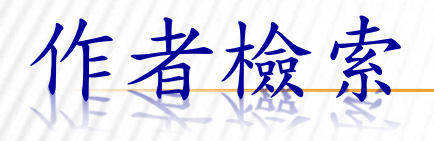

- \* 輸入型式:
  - + last name(姓) 空格 initials(名字的首字縮寫),不用 標點符號。
  - +例如: 吕廷璋教授: Lu TJ
- ★多位作者: Yang LC Hsieh CC 或 Yang LC AND Hsieh CC
- × 若作者名稱是標題詞彙或一般詞彙, 可在作者 名稱後面加[au],以獲得更精確結果
  - + 例如: Brain[au]

### Pub Med.gov

US National Library of Medicine National Institutes of Health Lu TJ Advanced

. . . .

PubMed

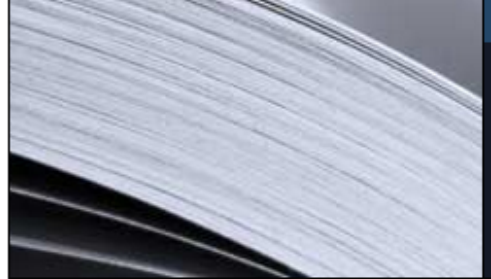

PubMed

PubMed comprises more than 24 million citations for biomedical literature from MEDLINE, life science journals, and online books. Citations may include links to full-text content from PubMed Central and publisher web sites.

| Using PubMed             | PubMed Tools            | More Resource            |
|--------------------------|-------------------------|--------------------------|
| PubMed Quick Start Guide | PubMed Mobile           | MeSH Database            |
| Full Text Articles       | Single Citation Matcher | Journals in NCBI Data    |
| PubMed FAQs              | Batch Citation Matcher  | Clinical Trials          |
| PubMed Tutorials         | Clinical Queries        | <u>E-Utilities (API)</u> |
| New and Noteworthy 🔊     | Topic-Specific Queries  | LinkOut                  |

You are here: NCBI > Literature > PubMed

### GETTING STARTED

NCBI Education

RESOURCES Chemicals & Bioassays POPULAR PubMed

FEATURED Genetic Testing Registry

7

PubMed Com

Featured comme

Cell line contaminant data please. T Barre <u>1.usa.gov/1uBovFB</u>

### 🗧 🛠 NCBI 🛛 Resources 🖸 How To 🕑

| Pub Med.gov                                                                                    | PubMed LU TJ                                                                                                    |                                                                    |
|------------------------------------------------------------------------------------------------|----------------------------------------------------------------------------------------------------|--------------------------------------------------------------------|
| US National Library of<br>Medicine National Institutes of<br>Health                            | RSS Save search Advanced                                                                                                    |                                                                    |
| Show additional filters                                                                        | Display Settings: 🕑 Summary, 20 per page, Sorted by Recently Added Send to: 😒 🛛 F                                                                                                    | Filters:                                                           |
| Article types<br>Review<br>More<br>Text availability                                           | Results: 1 to 20 of 95       << First < Prev Page 1 of 5 Next > Last >>         Characterization and immunomodulatory activity of polysaccharides derived from Dendrobium       1.         tosaense.       1.                                                                                                    | New fea<br>Try the r<br>Sort by                                    |
| Abstract<br>Free full text<br>Full text                                                        | Yang LC, <b>Lu TJ</b> , Hsieh CC, Lin WC.<br>Carbohydr Polym. 2014 Oct 13;111:856-63. doi: 10.1016/j.carbpol.2014.05.007. Epub 2014 May 14.<br>PMID: 25037425 [PubMed - in process]                                                                                                    | 8 free f<br>Central                                                |
| Publication dates<br>5 years<br>10 years<br>Custom range<br>Species<br>Humans<br>Other Animals | <ul> <li>Related citations</li> <li>In vitro spatially organizing the differentiation in individual multicellular stem cell aggregates.</li> <li>Qi H, Huang G, Han YL, Lin W, Li X, Wang S, Lu TJ, Xu F.<br/>Crit Rev Biotechnol. 2014 Jul 15:1-12. [Epub ahead of print]</li> <li>PMID: 25025275 [PubMed - as supplied by publisher]<br/>Related citations</li> </ul> | BioPen:<br>the poin<br>A Type I<br>fo [Evid<br>Cembra<br>Sinularia |
| <u>Clear all</u><br><u>Show additional filters</u>                                             | <ul> <li><u>A 3-D elasticity theory based model for acoustic radiation from multilayered anisotropic plates.</u></li> <li>Shen C, Xin FX, Lu TJ.<br/>J Acoust Soc Am. 2014 May;135(5):EL232-8. doi: 10.1121/1.4871579.</li> <li>PMID: 24815294 [PubMed - in process]<br/>Related citations</li> </ul>                                                                   | Find re<br>Databas                                                 |
|                                                                                                | <ul> <li>Nano-optical conveyor belt, part II: Demonstration of handoff between near-field optical traps.</li> <li><sup>4.</sup> Zheng Y, Ryan J, Hansen P, Cheng YT, Lu TJ, Hesselink L.<br/>Nano Lett. 2014 Jun 11;14(6):2971-6. doi: 10.1021/nl404045n. Epub 2014 May 9.</li> <li>PMID: 24807058 [PubMed - in process]<br/>Related citations</li> </ul>               | Search<br>LU TJ[                                                   |
|                                                                                                | BioPen: direct writing of functional materials at the point of care.                                                                                                    | ð                                                                  |

5 Hop VI, Hull Copin CM LUTI VUE

作者檢索-多位作者

### 🗧 NCBI Resources 🖂 How To 🖂

| Publicities of Medicine National Library of       | PubMed   Yang LC Hsieh CC  RSS Save search Advanced                                                                                                    |                  |
|---------------------------------------------------|----------------------------------------------------------------------------------------------------|------------------|
| Health<br>Show additional filters                 | Display Settings: 🖂 Summary, Sorted by Recently Added                                                                                                    | Send to: 🖂 🛛     |
| Article types<br>More                             | Results: 2                                                                                                    |                  |
| <b>Text availability</b><br>Abstract<br>Full text | <ul> <li>Characterization and immunomodulatory activity of polysaccharides derived from De<br/><u>tosaense.</u>         Yang LC Lu T.I Hsieh CC Lin WC     </li> </ul>                                                                                                    | <u>androbium</u> |
| Publication dates<br>5 years<br>10 years          | Carbohydr Polym. 2014 Oct 13;111:856-63. doi: 10.1016/j.carbpol.2014.05.007. Epub 2014 May 14.<br>PMID: 25037425 [PubMed - in process]<br><u>Related citations</u>                                                                                                    |                  |
| Custom range<br>Clear all                         | <ul> <li>Structurally characterized arabinogalactan from Anoectochilus formosanus as an impact of the second second s</li></ul> | <u>muno-</u>     |
| Show additional filters                           | Yang LC, Hsieh CC, Lu TJ, Lin WC.<br>Phytomedicine. 2014 Apr 15;21(5):647-55. doi: 10.1016/j.phymed.2013.10.032. Epub 2013 Dec 4.<br>PMID: 24315348 [PubMed - in process]<br>Related citations                                                                                                    |                  |

作者檢索-作者名稱後面加[AU]

| S NCBI Resources 🗹 How To                                                                                                    |                                                                                                    | Sign in to NCBI                                                             |
|----------------------------------------------------------------------------------------------------|----------------------------------------------------------------------------------------------------|-----------------------------------------------------------------------------|
| US National Library of Medicine<br>National Institutes of Health                                                                      | d ✓ Brain[au]                                                                                                    | Search Help                                                                 |
| Show additional filters Di<br>Article types                                                                                           | isplay Settings: ♥ Summary, 20 per page, Sorted by Recently Added Send to: ♥                                                                                                    | Filters: Manage Filters                                                     |
| Clinical Trial R<br>Review<br>More 1.<br>Text availability<br>Abstract<br>Free full text<br>Full text<br>Publication dates<br>5 years | esults: 1 to 20 of 1623       <                                                                                                    | Results by year                                                             |
| 4.                                                                                                    | Related citations         Nonadherence with antipsychotic medication in schizophren strategies.       検索細節         Haddad PM, Brain C, Scott J.         Patient Relat Outcome Meas. 2014 Jun 23;5:43-62. doi: 10.2147/PROM.S42735. eCollection 2014. Review.         PMID: 25061342 [PubMed]         Free PMC Article Related citations | Search details Brain[au] Search See more                                    |
| 5.                                                                                                    | Single-chain factor XII exhibits activity when complexed to polyphosphate.         Engel R, Brain CM, Paget J, Lionikiene AS, Mutch NJ.         J Thromb Haemost. 2014 Jul 14. doi: 10.1111/jth.12663. [Epub ahead of         PMID: 25039405 [PubMed - as supplied by publisher]         Related citations                              | Recent Activity <u>Tum Off</u> <u>Clear</u> Clear C Brain[au] (1623) PubMed |
| لــــــــــــــــــــــــــــــــــــ                                                                                                 |                                                                                                    | See more                                                                    |

## 刊名檢索(1)

### \* 查詢某一份期刊出版的文獻

- \* 輸入型式: 期刊的全名、縮寫或是ISSN
  - + 全名: Carbohydrate polymers
  - + 縮寫: Carbohydr Polym

+ ISSN: 0144-8617

× 若期刊名是標題詞彙或一般詞彙, 可在期刊名後面加註[ta], 例如: nature[ta]

| Pub Med.gov                                                      | PubMed | ~              | Carbohydrate po                                         | x 😒                                                                                                    | Search                                                               |      |
|------------------------------------------------------------------|--------|----------------|---------------------------------------------------------|----------------------------------------------------------------------------------------------------|----------------------------------------------------------------------|------|
| US National Library of Medicine<br>National Institutes of Lineth |        |                | carbehydrate polymers                                   |                                                                                                    |                                                                      | Help |
| 刊名關鍵                                                             | 字      | Publ           | carbohydrate post exercise<br>carbohydrate postprandial |                                                                                                    | 5                                                                    |      |
|                                                                  |        | PubMe<br>MEDLI |                                                         | Turn off                                                                                                    |                                                                      |      |
|                                                                  |        | text cor       | ntent from PubMed Central and publisher web sites.      | Featured comment - Jul<br>Weighing factors? In mouse r<br>about interplay of weight & ou<br><u>1.usa.gov/1AnMXdP</u> | 30<br>model of obesity, A Dear wonde<br>utcome with DPP4 inhibition. | ers  |
|                                                                  |        |                |                                                         |                                                                                                    |                                                                      |      |

| Using PubMed             | PubMed Tools            | More Resources             |
|--------------------------|-------------------------|----------------------------|
| PubMed Quick Start Guide | PubMed Mobile           | MeSH Database              |
| Full Text Articles       | Single Citation Matcher | Journals in NCBI Databases |
| PubMed FAQs              | Batch Citation Matcher  | Clinical Trials            |
| PubMed Tutorials         | Clinical Queries        | E-Utilities (API)          |
| New and Noteworthy 🔊     | Topic-Specific Queries  | LinkOut                    |

| You are here: NCBI > Lite | rature > PubMed |
|---------------------------|-----------------|
|---------------------------|-----------------|

| GETTING STARTED      |
|----------------------|
| NCBI Education       |
| NCBI Help Manual     |
| NCBI Handbook        |
| Training & Tutorials |
|                      |

| RESOURCES             |
|-----------------------|
| Chemicals & Bioassays |
| Data & Software       |
| DNA & RNA             |
| Domains & Structures  |
| Genes & Expression    |
| Genetics & Medicine   |
| Genomes & Maps        |
| Homology              |
| Literature            |
| Proteins              |

POPULAR

PubMed Central PubMed Health

PubMed Bookshelf

BLAST Nucleotide

Genome

SNP

Gene

Protein

#### FEATURED Genetic Testing Registry PubMed Health GenBank Reference Sequences Gene Expression Omnibus Map Viewer Human Genome Mouse Genome Influenza Virus Primer-BLAST

#### Write to the Help Desk

| NCBI INFORMATION |
|------------------|
| About NCBI       |
| Research at NCBI |
| NCBI News        |
| NCBI FTP Site    |
| NCBI on Facebook |
| NCBI on Twitter  |

NCBI on YouTube

| S NCBI Resources                                                                 | How To 🖸                                                                                                    |                                                                              | Sign in to NCBI                                                                                                    |
|----------------------------------------------------------------------------------|----------------------------------------------------------------------------------------------------|------------------------------------------------------------------------------|----------------------------------------------------------------------------------------------------|
| Publiced.gov<br>US National Library of Medicine<br>National Institutes of Health | PubMed  Carbohydrate polymers                                                                                                    | ]                                                                            | × 🗞 Search Help                                                                                                    |
| Show additional filters                                                          | Display Set Search details                                                                                                    | Send to: 🖂                                                                   | Filters: Manage Filters                                                                                                    |
| Article types<br>Clinical Trial<br>Review<br>More                                | Results: 1<br>I Isolatic<br>Le Non<br>Carbohydr Polym"[Jour:<br>"Carbohydrate"[All Fields]<br>"carbohydrate polymers"                                                                                                   | nal] OR<br>elds] AND / Page 1 of 207 Next > Last >><br>) OR<br>"[All Fields] | New feature Sort by Relevance                                                                                                    |
| Text availability<br>Abstract<br>Free full text<br>Full text                     | Carboh<br>PMID: 2<br><u>Related</u> Search                                                                                                    | See more                                                                     | Results by year                                                                                                    |
| Publication dates<br>5 years<br>10 years<br>Custom range                         | <ul> <li>Pactie Size-regulated synthesis of silver</li> <li>Zahran MK, Ahmed HB, El-Rafie MH.<br/>Carbohydr Polym. 2014 Oct 13;111:971-8. doi<br/>PMID: 25037438 [PubMed - in process]<br/>Related citations</li> </ul> | Download CSV                                                                 | <ul> <li>■</li> <li>Download CSV</li> </ul>                                                                                        |
| Species<br>Humans<br>Other Animals                                               | <ul> <li>pH/redox responsive core cross-linked nance</li> <li>vitro release study of methotrexate.</li> <li>Gao C, Liu T, Dang Y, Yu Z, Wang W, Guo J</li> </ul>                                                        | particles from thiolated carboxymethyl chitosan for in                       | PMC Images search for carbohydrate                                                                                                 |
| Show additional filters                                                          | Carbohydr Polym. 2014 Oct 13;111:964-70. doi: 10<br>PMID: 25037437 [PubMed - in process]<br>Related citations                                                                                                    | 1.1016/j.carbpol.2014.05.012. Epub 2014 May 13.                              |                                                                                                    |
|                                                                                  | <ol> <li>fibers.<br/>Xu Y, Liu X, Liu X, Tan J, Zhu H.<br/>Carbohydr Polym. 2014 Oct 13;111:955-63. doi: 10<br/>PMID: 25037436 [PubMed - in process]<br/><u>Related citations</u></li> </ol>                            | 0.1016/j.carbpol.2014.05.029. Epub 2014 May 23.                              |                                                                                                    |
|                                                                                  | Purification and antioxidant activities of intra<br>5 SS.03                                                                                                    | cellular zinc polysaccharides from Pleurotus cornucopiae                     | See more (66)                                                                                                    |
|                                                                                  | Zhang J, Ma Z, Zheng L, Zhai G, Wang L, Jia<br>Carbohydr Polym. 2014 Oct 13;111:947-54. doi: 10<br>PMID: 25037435 [PubMed - in process]<br>Related citations                                                            | a M, Jia L.<br>J.1016/j.carbpol.2014.04.074. Epub 2014 May 29.               | Titles with your search terms<br>Composition, properties and health benefits of indigestible carbohydi [Int J Biol Macromol. 2013] |
| 13                                                                               | <ul> <li>Influence of culture medium growth variable</li> <li>6. <u>features.</u></li> </ul>                                                                                                    | s on Ganoderma lucidum exopolysaccharides structural                         | cellulose I polymers i [Biomacromolecules. 2011]<br>Detection of bacteria with                                                     |

## **RESULTS BY YEAR**

| SNCBI Resources                                                     | ♡ How To ♡                                                                                                    | Sign in to NCBI                                                      |
|---------------------------------------------------------------------|----------------------------------------------------------------------------------------------------|----------------------------------------------------------------------|
| US National Library of Medicine<br>National Institutes of Health    | PubMed       Carbohydrate polymers         RSS       Save search         Advanced                                                                                                    | × 🛛 Search<br>Help                                                   |
| Show additional filters                                             | Display Settings: 🕑 Summary, 20 per page, Sorted by Recently Added Send to: 🖂                                                                                                    | Filters: Manage Filters                                              |
| Article types<br>Clinical Trial<br>Review<br>More                   | Results: 1 to 20 of 1237       << First < Prev Page 1 of 62 Next > Last >>         Synthetic Enantiopure Carbohydrate Polymers that are Highly Soluble in Water and Noncytotoxic.                                                                                                    | New feature  Try the new Display Settings option - Sort by Relevance |
| Text availability<br>Abstract<br>Free full text<br>Full text        | <ul> <li>Dane EL, Chin SL, Grinstaff MW.</li> <li>ACS Macro Lett. 2013 Oct 15;2(10):887-890.</li> <li>PMID: 24575361 [PubMed]<br/>Related citations</li> </ul>                                                                                                    | Results by year                                                      |
| Publication dates<br>5 years<br>10 years<br>Custom range<br>Species | <ul> <li>Multi-Functionalization of Polymers by Strain-Promoted Cycloadditions.</li> <li>Ledin PA, Kolishetti N, Boons GJ.<br/>Macromolecules. 2013 Oct 8;46(19):7759-7768.</li> <li>PMID: 24511157 [PubMed]<br/>Related citations</li> </ul>                                                                                                    | Selected 2013 - 1,237 items Download CSV                             |
| Humans<br>Other Animals                                             | <ul> <li>Complete genome sequence of Granulicella mallensis type strain MP5ACTX8(T), an acidobacterium</li> <li>from tundra soil.</li> </ul>                                                                                                    | PMC images search for carbohydrate                                   |
| Clear all<br>Show additional filters                                | Rawat SR, Männistö MK, Starovoytov V, Goodwin L, Nolan M, Hauser LJ, Land M, Davenport KW,<br>Woyke T, Häggblom MM.<br>Stand Genomic Sci. 2013 Sep 30;9(1):71-82. doi: 10.4056/sigs.4328031. eCollection 2013 Oct 16.<br>PMID: 24501646 [PubMed] Free PMC Article<br>Related citations                                                                                                    |                                                                      |
|                                                                     | <ul> <li>Dynamics of intracellular polymers in enhanced biological phosphorus removal processes under</li> <li>different organic carbon concentrations.<br/>Xing L, Ren L, Tang B, Wu G, Guan Y.<br/>Biomed Res Int. 2013;2013:761082. doi: 10.1155/2013/761082. Epub 2013 Dec 4.</li> <li>PMID: 24381942 [PubMed - indexed for MEDLINE] Free PMC Article<br/>Related citations</li> </ul> |                                                                      |
|                                                                     |                                                                                                    | See more (66)                                                        |
|                                                                     | <ul> <li>The fungal symbiont of Acromyrmex leaf-cutting ants expresses the full spectrum of genes to</li> <li>degrade cellulose and other plant cell wall polysaccharides.</li> <li>Grell MN, Linde T, Nygaard S, Nielsen KL, Boomsma, LL, Lange L</li> </ul>                                                                                                    | Titles with your search terms                                        |

## 刊名檢索(2)

- \* 查詢期刊的全名、縮寫、刊期等出版資訊
   +方式1:
  - ×首頁More Resources項下→點選Journals in NCBI Databases
  - ×輸入型式:期刊全名、期刊縮寫或ISSN
  - +方式2
    - ×從單篇文章點選出處選擇NLM Catalog

SNCBI Resources How To 🗵

Pub Med.gov

US National Library of Medicine National Institutes of Health

Advanced

Sign in to NCBI

Search

Help

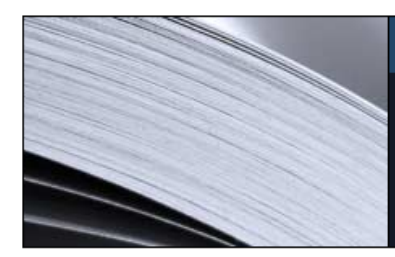

#### PubMed

•

PubMed comprises more than 22 million citations for biomedical literature from MEDLINE, life science journals, and online books. Citations may include links to full-text content from PubMed Central and publisher web sites.

#### PubReader

A whole new way to read scientific literature at PubMed Central

| Using PubMed             | PubMed Tools            | More Resources             |
|--------------------------|-------------------------|----------------------------|
| PubMed Quick Start Guide | PubMed Mobile           | MeSH Database<br>万式一       |
| Full Text Articles       | Single Citation Matcher | Journals in NCBI Databases |
| PubMed FAQs              | Batch Citation Matcher  | Clinical Trials            |
| PubMed Tutorials         | Clinical Queries        | <u>E-Utilities</u>         |
| New and Noteworthy 🖾     | Topic-Specific Queries  | LinkOut                    |

#### You are here: NCBI > Literature > PubMed

GETTING STARTED NCBI Education NCBI Help Manual NCBI Handbook Training & Tutorials

16

RESOURCES Chemicals & Bioassays Data & Software DNA & RNA Domains & Structures Genes & Expression Genetics & Medicine Genomes & Maps Homology POPULAR PubMed Nucleotide BLAST PubMed Central Gene Bookshelf Protein OMIM

FEATURED Genetic Testing Registry PubMed Health GenBank Reference Sequences Map Viewer Human Genome Mouse Genome Influenza Virus

#### Write to the Help Desk

NCBI INFORMATION About NCBI Research at NCBI NCBI Newsletter NCBI FTP Site NCBI on Facebook NCBI on Twitter NCBI on YouTube

| S NCBI Reso | urces 🕑 How To 🖄 |       | <u>Sign in to N</u>           | CB |
|-------------|------------------|-------|-------------------------------|----|
| NLM Catalog | More Resources 🔻 | Help  |                               |    |
| NLM Cata    | log: Journal     | s ref | erenced in the NCBI Databases |    |

#### Limit your NLM Catalog search to the subset of journals that are referenced in NCBI database records

| Carbohydrate polymers Search | Enter topic, journal title or abbreviation, or ISSN: | Advanced Search |
|------------------------------|------------------------------------------------------|-----------------|
|                              | Carbohydrate polymers                                | Search          |

You are here: NCBI > Literature > National Library of Medicine (NLM) Catalog

| GETTING STARTED      | RESOURCES<br>Chemicals & Bioassavs | POPULAR<br>PubMed | FEATURED<br>Genetic Testing Registry | NCBI INFORMATION<br>About NCBI |
|----------------------|------------------------------------|-------------------|--------------------------------------|--------------------------------|
| NCBI Help Manual     | Data & Software                    | Bookshelf         | PubMed Health                        | Perearch at NCBI               |
| NODI Help Manual     | Data & Software                    | Dookalen          | r ubwed rieann                       | Research at NODI               |
| NCBI Handbook        | DNA & RNA                          | PubMed Central    | GenBank                              | NCBI News                      |
| Training & Tutorials | Domains & Structures               | PubMed Health     | Reference Sequences                  | NCBI FTP Site                  |
|                      | Genes & Expression                 | BLAST             | Gene Expression Omnibus              | NCBI on Facebook               |
|                      | Genetics & Medicine                | Nucleotide        | Map Viewer                           | NCBI on Twitter                |
|                      | Genomes & Maps                     | Genome            | Human Genome                         | NCBI on YouTube                |
|                      | Homology                           | SNP               | Mouse Genome                         |                                |
|                      | Literature                         | Gene              | Influenza Virus                      |                                |
|                      | Proteins                           | Protein           | Primer-BLAST                         |                                |
|                      | Sequence Analysis                  | PubChem           | Sequence Read Archive                |                                |
|                      | Taxonomy                           |                   |                                      |                                |
|                      | Training & Tutorials               |                   |                                      |                                |
|                      | Variation                          |                   |                                      |                                |

Copyright | Disclaimer | Privacy | Browsers | Accessibility | Contact National Center for Biotechnology Information, U.S. National Library of Medicine 8600 Rockville Pike, Bethesda MD, 20894 USA

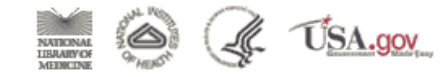

Write to the Help Desi

| S NCBI Resources 🗵                                | How To 🖂                            |                                                                    |                   | Sign in to NCBI            |
|---------------------------------------------------|-------------------------------------|--------------------------------------------------------------------|-------------------|----------------------------|
| NLM Catalog                                       | NLM Catalog V                       |                                                                    |                   | Search                     |
|                                                   | Advanced                            |                                                                    |                   | Help                       |
| Show additional filters                           | <u>Display Settings:</u>            |                                                                    | <u>Send to:</u> ⊘ | NLM Holdings               |
| <u>Clear all</u>                                  | Filters activated: Referenced in th | e NCBI DBs. <u>Clear all</u>                                       |                   |                            |
| Journal subsets ci<br>✓ Referenced in the NCBI DB | s Carbohydrate polymers             |                                                                    |                   | PubMed                     |
| Currently indexed in MEDLIN                       | E NLM Title Abbreviation:           | Carbohydr Polym                                                    |                   | Related Records in Catalog |
| More                                              | ISO Abbreviation:                   | Carbohydr Polym                                                    |                   | Single Citation Matcher    |
| Languages                                         | Title(s):                           | Carbohydrate polymers.                                             |                   |                            |
| English                                           | Publication Start Year:             | 1981                                                               |                   |                            |
| More                                              | Frequency:                          | Quarterly                                                          |                   | Pubmed Search Builder      |
| Clear all                                         | Country of Publication:             | England                                                            |                   | "Carbohydr Polym"[Journal] |
| <u>Clear all</u>                                  | Publisher:                          | London [Eng.] : Applied Science Publishers, c1981-                 |                   |                            |
| Show additional filters                           | Latest Publisher:                   | <1992-> : Barking : Elsevier Applied Science Publishers            |                   |                            |
|                                                   | Description:                        | v. : ill.                                                          |                   |                            |
|                                                   | Language:                           | English                                                            |                   |                            |
|                                                   | Other Languages:                    | English(Summary)                                                   |                   | Add to search builder      |
|                                                   | ISSN:                               | 0144-8617 (Print)<br>1879-1344 (Electronic)<br>0144-8617 (Linking) |                   | Search PubMed              |
|                                                   | Acid-Free:                          | No                                                                 |                   |                            |
|                                                   | Coden:                              | CAPOD8                                                             |                   | C                          |
|                                                   | LCCN:                               | 82641511                                                           |                   |                            |
|                                                   |                                     | sn 82000495                                                        |                   |                            |
|                                                   | Electronic Links:                   | http://www.sciencedirect.com/science/journal/01448617              |                   |                            |
|                                                   | In:                                 | PubMed: v89n1, June 5 2012-; selected citations only before th     | is date           |                            |
|                                                   | Selectively In:                     | Index medicus v89n1, June 5 2012-<br>MEDLINE v89n1, June 5 2012-   |                   |                            |
|                                                   | Current Indexing Status:            | Currently indexed for MEDLINE.                                     |                   |                            |
|                                                   | Current Subset:                     | Index Medicus                                                      |                   |                            |
|                                                   | Version Indexed:                    | Electronic                                                         |                   |                            |
|                                                   | MeSH:                               | Carbohydrates*                                                     |                   |                            |
|                                                   |                                     | Polysaccharides*                                                   |                   |                            |
|                                                   | Publication Type(s):                | Periodicals                                                        |                   |                            |
|                                                   | Notes:                              | Also issued online.                                                |                   |                            |
| 18                                                | Other ID:                           | (OCoLC)08036109                                                    |                   |                            |

| S NCBI Resources                                                                                 | ) How To 🖂                                                                                                    | Sign in to NCBI                                                                                                    |
|--------------------------------------------------------------------------------------------------|----------------------------------------------------------------------------------------------------|----------------------------------------------------------------------------------------------------|
| Publiced.gov<br>US National Library of Medicine<br>National Institutes of Health                 | PubMed       "Carbohydr Polym"[Journal]         RSS       Save search         Advanced                                                                                                    | × 😒 Search Help                                                                                                    |
| Show additional filters                                                                          | <u>Display Settings:</u> ⊘ Summary, 20 per page, Sorted by Recently Added <u>Send to:</u> ⊘                                                                                                    | Filters: <u>Manage Filters</u>                                                                                                    |
| Clinical Trial<br>Review<br>More<br>Text availability<br>Abstract<br>Free full text<br>Full text | Results: 1 to 20 of 2493       << First < Prev Page 1 of 125 Next > Last >>         Isolation and characterization of cellulose nanocrystals from spruce bark in a biorefinery perspective.         Le Normand M, Moriana R, Ek M.         Carbohydr Polym. 2014 Oct 13;111:979-87. doi: 10.1016/j.carbpol.2014.04.092. Epub 2014 May 4.         PMID: 25037439 [PubMed - in process]         Related citations                                                             | New feature Try the new Display Settings option - Sort by Relevance Results by year                                                                                                    |
| Publication dates<br>5 years<br>10 years<br>Custom range<br>Species                              | <ul> <li>Facile size-regulated synthesis of silver nanoparticles using pectin.</li> <li>Zahran MK, Ahmed HB, El-Rafie MH.<br/>Carbohydr Polym. 2014 Oct 13;111:971-8. doi: 10.1016/j.carbpol.2014.05.028. Epub 2014 May 23.<br/>PMID: 25037438 [PubMed - in process]<br/>Related citations</li> </ul>                                                                                                    | Download CSV                                                                                                    |
| Humans<br>Other Animals<br><u>Clear all</u><br><u>Show additional filters</u>                    | <ul> <li>pH/redox responsive core cross-linked nanoparticles from thiolated carboxymethyl chitosan for in</li> <li>vitro release study of methotrexate.</li> <li>Gao C, Liu T, Dang Y, Yu Z, Wang W, Guo J, Zhang X, He G, Zheng H, Yin Y, Kong X.</li> <li>Carbohydr Polym. 2014 Oct 13;111:964-70. doi: 10.1016/j.carbpol.2014.05.012. Epub 2014 May 13.</li> <li>PMID: 25037437 [PubMed - in process]</li> <li>Related citations</li> </ul>                              | Titles with your search terms Corrigendum to "Structure of arabinogalactan-<br>protein from Acacia gum [Carbohydr Polym. 2013]<br>See more                                                                                                    |
|                                                                                                  | <ul> <li>Influence of HNO3/H3PO4-NANO2 mediated oxidation on the structure and properties of cellulose</li> <li>fibers.</li> <li>Xu Y, Liu X, Liu X, Tan J, Zhu H.</li> <li>Carbohydr Polym. 2014 Oct 13;111:955-63. doi: 10.1016/j.carbpol.2014.05.029. Epub 2014 May 23.</li> <li>PMID: 25037436 [PubMed - in process]<br/>Related citations</li> <li>Purification and antioxidant activities of intracellular zinc polysaccharides from Pleurotus cornucopiae</li> </ul> | 12 free full-text articles in PubMed         Central         On-line separation and characterization of         hyaluronan oligosacchai [Carbohydr Polym. 2013]         Organized polysaccharide fibers as stable drug         carriers.       [Carbohydr Polym. 2013]         Preparation of alginate beads containing a         prodrug of diethylenetria [Carbohydr Polym. 2013] |
|                                                                                                  | SS-03.     SS-03.     Zhang J, Ma Z, Zheng L, Zhai G, Wang L, Jia M, Jia L.     Carbohydr Polym. 2014 Oct 13;111:947-54. doi: 10.1016/j.carbpol.2014.04.074. Epub 2014 May 29.     PMID: 25037435 [PubMed - in process]     Related citations     Influence of culture medium growth variables on Ganoderma lucidum exopolysaccharides structural     features.                                                                                                    | See all (12) Find related data Database: Select Find items                                                                                                    |
| 19                                                                                               | Free L Orutinha L Denema DM Dire AA Marrues O Nurses FM                                                                                                    |                                                                                                    |

| S NCBI Resou                                                               | rces 🗹 How To 🗹                                           |                                                                                                    |                                                                                                    | Sign in to NCBI                                                                      |
|----------------------------------------------------------------------------|-----------------------------------------------------------|----------------------------------------------------------------------------------------------------|----------------------------------------------------------------------------------------------------|--------------------------------------------------------------------------------------|
| Publed.gov<br>US National Library of Medi<br>National Institutes of Health | cine PubMed V                                             | vanced                                                                                                    | Search                                                                                                    | Help                                                                                 |
| Display Settings:<br>J Agric Food Chem<br>Characterizati<br>formosanus.    | Abstract  Actions Search in PubMed Search in NI M Catalog | <u>Send to:</u> ♥<br>1018832. Epub 2012 Aug 22.<br>I aqueous extract and indigestible polysaccharide from Anoectochilus | Save items                                                                                                    | ۲                                                                                    |
| Yang LC <sup>1</sup> , Lin WC,                                             | Add to Search<br>osanus (Orchidaceae) is a folk m         | edicine in Asia. This study investigated the in vivo and in vitro prebiotic effects of an aqueous                       | Related citations in PubMe<br>The prebiotic effect of Anoecto<br>and its consequences on bone<br>Antitumor and immunostimulat<br>Anoectochilus formosanus [Ph | d Chilus formosanus<br>hr [Br J Nutr. 2013]<br>ing effects of<br>nytomedicine. 2006] |

extract of A. formosanus (SAEAF) and of an indigestible polysaccharide (AFP) isolated from SAEAF. Chemical analyses showed AFP was mainly composed of arabinogalactan type II (AG-II), with an average molecular weight of 29 kDa. Following 4 weeks of oral administration to rats, SAEAF exhibited prebiotic effects including a decrease in cecum pH and increases of calcium absorption and fecal bifidobacteria. Furthermore, through a bioactivity-guided separation strategy, AFP was proven to be a bifidogenic component in vitro fecal strains fermentation and in vivo administration to mice. In RT-PCR analysis of Bifidobacterium, AFP increased the expression of ABC transporter related to nutrient uptake. Thus, AFP, a polysaccharide from A. formosanus, was demonstrated to be a prebiotic that has a positive health effect on gut microbiota.

PMID: 22793881 [PubMed - indexed for MEDLINE]

#### f 🎐 👯

| Publication Types, MeSH Terms, Substances | *                          |                                                                                               |               |
|-------------------------------------------|----------------------------|-----------------------------------------------------------------------------------------------|---------------|
| LinkOut - more resources                  | ≽                          | A Type II Arabinogalactan from Anoectochilus<br>forr [Evid Based Complement Alternat Med. 20] |               |
| PubMed Commons                            | PubMed Commons home        | Related information                                                                           |               |
| 🖵 0 comments                              |                            | Related Citations                                                                             |               |
|                                           | How to join PubMed Commons | Compound (MeSH Keyword)                                                                       |               |
|                                           |                            | MedGen                                                                                        |               |
|                                           |                            | Substance (MeSH Keyword)                                                                      |               |
|                                           |                            | Cited in PMC                                                                                  |               |
|                                           |                            | Recent Activity                                                                               |               |
|                                           |                            | T                                                                                             | urn Off Clear |

A standardized aqueous extract of Anoectochilus formosanus modulated airv [Phytomedicine, 2010]

Review Prebiotic effects: metabolic and health

Review Prebiotic digestion and fermentation.

[Br J Nutr. 2010]

See reviews...

See all ...

[Am J Clin Nutr. 2001]

benefits.

| S NCBI Resources 🗹 How       | w To 🗵                              |                                                            |                   |                                | <u>S</u>                                    | ign in to NCBI                           |
|------------------------------|-------------------------------------|------------------------------------------------------------|-------------------|--------------------------------|---------------------------------------------|------------------------------------------|
| NLM Catalog                  | M Catalog 🗸 "J Agric Food Cherr     | "[Title Abbreviation]                                      |                   | ×⊗                             | earch                                       |                                          |
|                              | Save search Advance                 | ed                                                         |                   |                                |                                             | Help                                     |
| Show additional filters      | <u>Display Settings:</u> ⊙ Full     |                                                            | <u>Send to:</u> ⊙ |                                | NLM Holdings                                |                                          |
| Clear all                    |                                     |                                                            |                   |                                | in LocatorPlus                              |                                          |
| lournal subsots              | Filters activated: Referenced in th | e NCBI DBs. <u>Clear all</u> to show 1 items.              |                   | Related Inform                 | ation                                       |                                          |
| ✓ Referenced in the NCBI DBs | Journal of agricultural and         | food chemistry                                             |                   | PubMed                         |                                             |                                          |
| Currently indexed in MEDLINE | Author(s):                          | American Chemical Society                                  |                   | Related Records                | in Catalog                                  |                                          |
| More                         | NLM Title Abbreviation:             | J Agric Food Chem                                          |                   | Single Citation N              | latcher                                     |                                          |
| Languages                    | ISO Abbreviation:                   | J. Agric. Food Chem.                                       |                   | olingie oliulion h             |                                             |                                          |
| English                      | Title(s):                           | Journal of agricultural and food chemistry.                |                   |                                |                                             |                                          |
| More                         | Publication Start Year:             | 1953                                                       |                   | PubMed Searc                   | h Builder                                   |                                          |
| 01                           | Frequency:                          | Twenty-six no. a year 2002-                                |                   | "Carbohydr                     | Polym"[Jou                                  | rnal]                                    |
| <u>Clear all</u>             | Country of Publication:             | United States                                              |                   |                                |                                             |                                          |
| Show additional filters      | Publisher:                          | Washington, American Chemical Society.                     |                   |                                |                                             |                                          |
|                              | Description:                        | v. illus., ports.                                          |                   |                                |                                             |                                          |
|                              | Language:                           | English                                                    |                   |                                |                                             |                                          |
|                              | ISSN:                               | 0021-8561 (Print)                                          |                   | Add to search                  | builder                                     |                                          |
|                              |                                     | 1520-5118 (Electronic)                                     |                   | Search PubMe                   | h4                                          |                                          |
|                              | A -14 E                             | 0021-6561 (Linking)                                        |                   | Ocurent upine                  |                                             |                                          |
|                              | Acid-Free:                          |                                                            |                   |                                |                                             |                                          |
|                              | Electronic Links:                   | JAFCAU                                                     |                   | Search details                 |                                             |                                          |
|                              | Liecuonic Links.                    | Index medicus: v18n1 Jan Eeb 1970.v32n1 1984 v/7n1 Ja      | 1999              | "J Agric F                     | 'ood Chem"[T                                | itle                                     |
|                              |                                     | MEDLINE: v18n1, Jan Feb. 1970-v32n1, 1984, v47n1, Jan. 199 | 99-               | Abbreviati                     | .on] AND                                    |                                          |
|                              |                                     | PubMed: v18n1, Jan Feb. 1970-v32n1, 1984, v47n1, Jan. 1999 | )-                | ncbijourna                     | ls[All Fiel                                 | ds]                                      |
|                              | Current Indexing Status:            | Currently indexed for MEDLINE.                             |                   |                                |                                             |                                          |
|                              | Current Subset:                     | Index Medicus                                              |                   |                                |                                             |                                          |
|                              | Version Indexed:                    | Electronic                                                 |                   | Search                         |                                             | See more                                 |
|                              | MeSH:                               | Chemistry, Agricultural*<br>Food-Processing Industry*      |                   |                                |                                             |                                          |
|                              | Publication Type(s):                | Periodicals                                                |                   | <b>Recent Activity</b>         | /                                           |                                          |
|                              | Notes:                              | Also issued online.                                        |                   |                                |                                             | Turn Off Clear                           |
|                              | Other ID:                           | (DNLM)J10820000(s)<br>(OCoLC)01800249                      |                   | Q "J Agric Foo<br>(ncbijournal | d Chem"[Title Abb<br>s[All Fie (1)          | reviation] AND<br>NLM Catalog            |
|                              | NLM ID:                             | 0374755 [Serial]                                           |                   | Characteriza<br>aqueous ext    | ation and prebiotic<br>tract and indigestib | activity of<br>le poly <sup>PubMed</sup> |
|                              |                                     |                                                            |                   | Q "Phytomedic                  | ine"[Title Abbrevia                         | tion] AND                                |
| 21                           |                                     |                                                            |                   |                                |                                             |                                          |

### 單篇文章檢索 (SINGLE CITATION MATCHER)

- × 手邊已有某篇文章的書目資訊,想要快速獲 得該篇全文
- ×找尋特定刊名、卷期、作者、篇名的文獻資 料
- ×欄位化的檢索方式
- ★點選PubMed Tools→Single Citation Matcher

### (A) REFEREED PAPER [根據Journal Citation Report (JCR) 2010]

### <u>2013</u>

- Ching-Shui Huang, Chi-Tang Ho, Shih-Hsin Tu, <u>Min-Hsiung Pan</u>, Chien-Hui Chuang, Hui-Wen Chang, Chien-Hsi Chang, Chih-Hsiung Wu, and Yuan-Soon Ho. Long-term ethanol exposure–induced hepatocellular carcinoma cell migration and invasion through lysyl oxidase activation is attenuated by combined treatment with pterostilbene and curcumin analogues. *Journal of Agricultural and Food Chemistry*, 2013. (Accepted)
- Ching-Shu Lai, Shiming Li, Yutaka Miyauchi, Michiko Suzawa, Chi-Tang Ho and <u>Min-Hsiung</u> <u>Pan\*</u>. Potent anti-cancer effects of citrus peel flavonoids in human prostate xenograft tumors. *Food & Function*. 2013, 4 (6), 944 - 949.
- <u>Pan, Win-Hsiung</u>, Lai, Ching-Shu, Wang, Hong, Lo, Chin-Yu, Ho, Chi-Tang, Li, Shiming. Black tea in chemoprevention of cancer and other human diseases. *Food Science and Human Wellness*, 2013, 2, 13-22.
- Yi-Shiou Chiou, Shengmin Sang, Chi-Tang Ho, Ying-Jan Wang\* and <u>Min-Hsiung Pan\*</u>. Peracetylated (-)-epigallocatechin-3-gallate (AcEGCG) potently prevents skin carcinogenesis by suppressing the PKD1-dependent signaling pathway in CD34+ skin stem cells and skin tumors. *Carcinogenesis*. 2013. PMID: 23385063 [PubMed - as supplied by publisher] (SCI IF= 5.702. rank: 23/194=11.86% in ONCOLOGY, JCR 2011).(Corresponding author)
- <u>Min-Hsiung Pan</u><sup>\*</sup>, Ching-Shu Lai, Jia-Ching Wu and Chi-Tang Ho. Epigenetic and diseases targets by polyphenols. *Current Pharmaceutical Design*. 2013. (Review) Accepted. (Co-Corresponding author)
- Ming-Fen Lee, Min-Lung Liu, An-Chin Cheng, Mei-Ling Tsai, Chi-Tang Ho, Wen-Shiung Liou, <u>Min-Hsiung Pan\*</u>. Pterostilbene inhibits dimethylnitrosamine -induced liver fibrosis in rats. *Food Chemistry*. 2013, 138, 802-807 (SCI IF= 3.655. rank: 3/71=4.23% in CHEMISTRY, APPLIED, JCR 2011). (Corresponding author)
- Ming-Fen Lee, Mei-Ling Tsai, Pei-Pei Sun, Ling-Lung Chien, An-Chin Cheng, Nianhan Jia-Lin Ma, Chi-Tang Ho, <u>Min-Hsiung Pan\*</u>. Phyto-power dietary supplement potently inhibits dimethylnitrosamine-induced liver fibrosis in rats. *Food & Function.* 2012. 4 (3):470-5. (SCI IF= 1.179. rank: 64/128=50% in Food Science & technology, JCR 2011).

SNCBI Resources How To 🗵

Pub Med.gov

US National Library of Medicine National Institutes of Health

| PubMed |  |
|--------|--|
|--------|--|

Advanced

Sign in to NCB

Search

Help

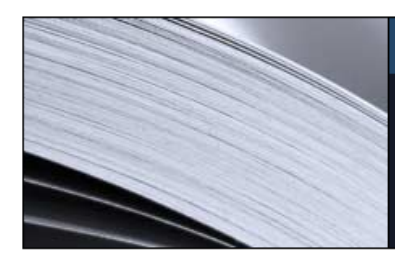

#### PubMed

•

PubMed comprises more than 22 million citations for biomedical literature from MEDLINE, life science journals, and online books. Citations may include links to full-text content from PubMed Central and publisher web sites.

#### PubReader

A whole new way to read scientific literature at PubMed Central

| Using PubMed             | PubMed Tools            | More Resources             |
|--------------------------|-------------------------|----------------------------|
| PubMed Quick Start Guide | PubMed Mobile           | MeSH Database              |
| Full Text Articles       | Single Citation Matcher | Journals in NCBI Databases |
| PubMed FAQs              | Batch Citation Matcher  | Clinical Trials            |
| PubMed Tutorials         | Clinical Queries        | <u>E-Utilities</u>         |
| New and Noteworthy       | Topic-Specific Queries  | LinkOut                    |

#### You are here: NCBI > Literature > PubMed

GETTING STARTED NCBI Education NCBI Help Manual NCBI Handbook Training & Tutorials

24

RESOURCES Chemicals & Bioassays Data & Software DNA & RNA Domains & Structures Genes & Expression Genetics & Medicine Genomes & Maps Homology POPULAR PubMed Nucleotide BLAST PubMed Central Gene Bookshelf Protein OMIM

FEATURED Genetic Testing Registry PubMed Health GenBank Reference Sequences Map Viewer Human Genome Mouse Genome Influenza Virus

#### Write to the Help Desk

NCBI INFORMATION About NCBI Research at NCBI NCBI Newsletter NCBI FTP Site NCBI on Facebook NCBI on Twitter NCBI on YouTube

### **PubMed Single Citation Matcher**

Use this tool to find PubMed citations. You may omit any field.

| Journal • Help     | Food and Function    |                     |
|--------------------|----------------------|---------------------|
| Date               | 2013 (month and d    | ay are optional)    |
| Details            | Volume Issue 6       | First page          |
| Author name • Help |                      |                     |
| Limit authors      | Only as first author | Only as last author |
| Title words        |                      |                     |

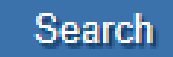

Clear form

| S NCBI Resources 🖸 How To 🖸                                                                                                    |                                                | <u>Sign in to NCBI</u>                                                                                                    |
|----------------------------------------------------------------------------------------------------|------------------------------------------------|----------------------------------------------------------------------------------------------------|
| Publicad.gov       PubMed       Food and Function[Jour] AND 4[volume] AND 6[issue] AND 944[page] AND 2013[pd         US National Library of Medicine       Not Service       Service         National Institutes of Health       RSS       Save search                                                                                                    | dat]                                           | × 😒 Search Help                                                                                                    |
| <u>Display Settings:</u> → Abstract                                                                                                    | <u>.</u> ⊘                                     | Save items                                                                                                    |
| Food Funct. 2013 Jun;4(6):944-9. doi: 10.1039/c3fo60037h. Epub 2013 May 14.         Potent anti-cancer effects of citrus peel flavonoids in human prostate xenograft tumors.         Lai CS <sup>1</sup> , Li S, Miyauchi Y, Suzawa M, Ho CT, Pan MH.         The Author information                                                                                                    |                                                | <ul> <li>Add to Favorites ▼</li> <li>Related citations in PubMed</li> </ul>                                                                                                    |
| Abstract<br>Prostate cancer is one of the most prevalent malignancies and is the second leading cause of cancer-related deaths in men. Fruit and vegetable<br>consumption is a novel, non-toxic therapeutic approach that can be used to prevent and treat prostate cancer. Citrus peels and their extracts have<br>been reported to have potent pharmacological activities and health benefits due to the abundance of flavonoids in citrus fruits, particularly in the pee<br>Our previous studies demonstrated that oral administration of Gold Lotion (GL), an extract of multiple varieties of citrus peels containing abundant<br>flavonoids, including a large percentage of polymethoxyflavones (PMFs), effectively suppressed azoxymethane (AOM)-induced colonic tumorigene<br>However, the efficacy of GL against prostate cancer has not yet been investigated. Here, we explored the anti-tumor effects of GL using a human<br>prostate tumor xenograft mouse model. Our data demonstrated that treatment with GL by both intraperitoneal (i.p.) injection and oral administration<br>dramatically reduced both the weights (57%-100% inhibition) and volumes (78%-94% inhibition) of the tumors without any observed toxicity. These<br>inhibitory effects were accompanied by mechanistic down-regulation of the protein levels of inflammatory enzymes (inducible nitric oxide synthase,<br>iNOS and cyclooxygenase-2, COX-2), metastasis (matrix metallopeptidase-2, MMP-2 and MMP-9), angiogenesis (vascular endothelial growth fact<br>VEGF), and proliferative molecules, as well as by the induction of apoptosis in prostate tumors. Our findings suggest that GL is an effective anti-ca<br>agent that may potentially serve as a novel therapeutic option for prostate cancer treatment. | eels.<br>esis.<br>n<br>e<br>;<br>tor,<br>incer | Effective suppression of azoxymethane-induced<br>aberrant crypt foci forr [Mol Nutr Food Res. 2013]<br>Cyclooxygenase-2/prostaglandin E2 pathway<br>mediates icariside II induced ɛ [Cancer Lett. 2009]<br>Suppression of constitutive and tumor necrosis<br>factor alpha-induced nucl [Clin Cancer Res. 2004]<br>Review Final report on the safety assessment of<br>capsicum annuum extract, ca [Int J Toxicol. 2007]<br>Review Natural products for cancer-targeted<br>therapy: citrus flɛ [Asian Pac J Cancer Prev. 2012]<br>See reviews<br>See all |
| PMID: 23673480 [PubMed - indexed for MEDLINE]                                                                                                    |                                                | Related information  Related Citations                                                                                                    |
| Publication Types, MeSH Terms, Substances                                                                                                    | ≽                                              | MedGen                                                                                                    |
| LinkOut - more resources                                                                                                    | ≽                                              | Search details                                                                                                    |
| PubMed Commons hom                                                                                                    | <u>1e</u>                                      | [volume] AND 6[issue] AND 944<br>[page] AND 2013[pdat]                                                                                                    |
| O comments     How to join PubMed Common                                                                                                    | <u>15</u>                                      | Search See more                                                                                                    |

## 關鍵詞(keywords)或標題(subject)檢索

PubMed具有自動詞彙轉換功能(Automatic Term Mapping),使用者輸入關鍵詞,系統會 根據主題詞表,自動找出相對應的主題詞彙,並同時檢索關鍵詞與主題詞。
·詞彙檢索: cancer vs. "cancer"
·切截:以\*作為切截符號,如: influen\*
·運用布林邏輯: AND、OR、NOT (需大寫)

## KEYWORD VS. SUBJECT HEADING

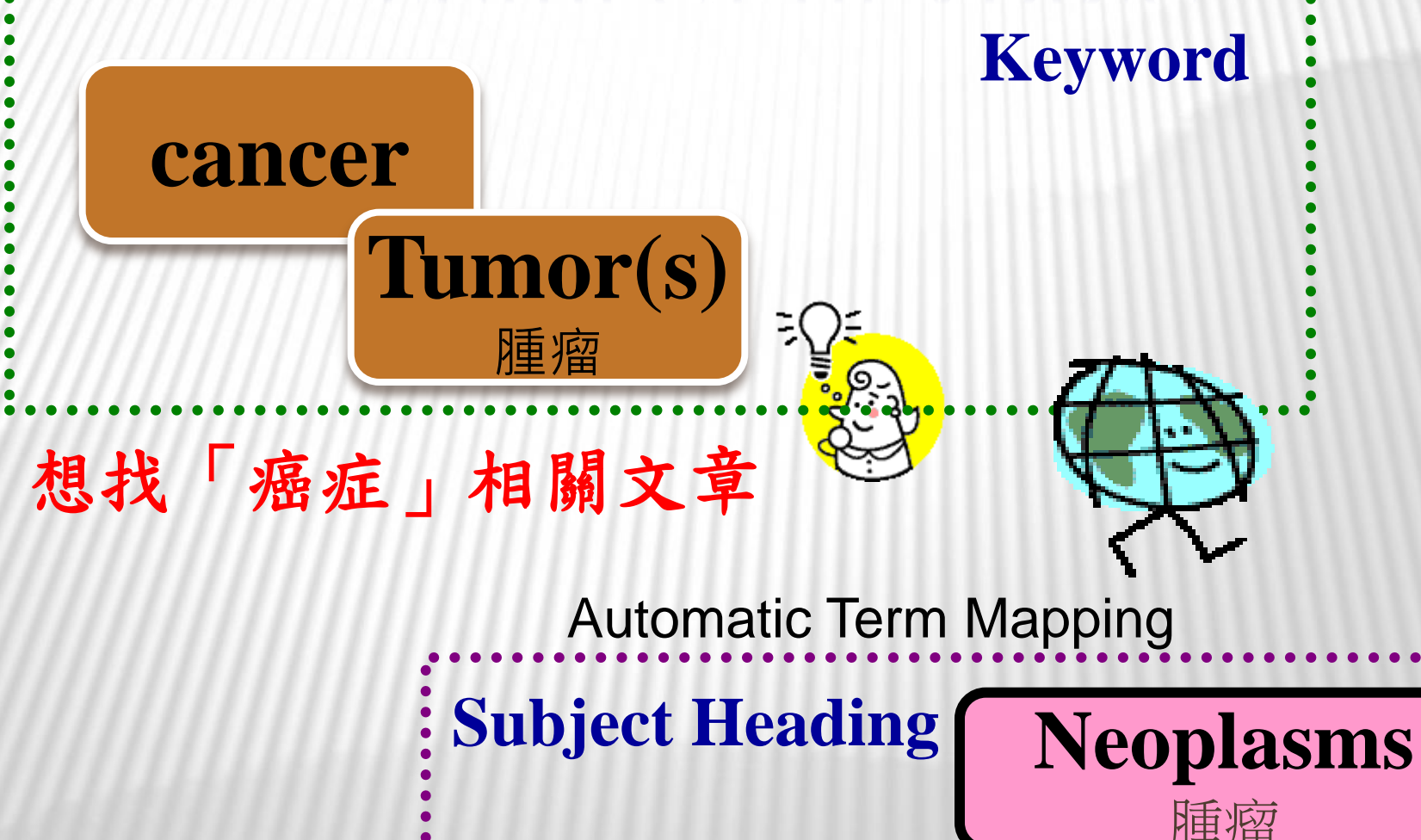

| S NCBI Resources                                                               | 🛛 How To 🖂                                                                                                    | <u>Sign in to NCBI</u>                                                              |
|--------------------------------------------------------------------------------|----------------------------------------------------------------------------------------------------|-------------------------------------------------------------------------------------|
| Public gov<br>US National Library of Medicine<br>National Institutes of Health | PubMed  Cancer RSS Save search Advanced                                                                                                    | × 😒 Search Help                                                                     |
| Show additional filters                                                        | <u>Display Settings:</u> ⊙ Summary, 20 per page, Sorted by Recently Added <u>Send to:</u> ⊙                                                                                                    | Filters: Manage Filters                                                             |
| Article types<br>Clinical Trial<br>Review<br>More<br>Text availability         | Results: 1 to 20 of 2982986       << First < Prev Page 1 of 149150 Next > Last >>         Erratum.       [No authors listed]         J Natl Cancer Inst. 2014 Jul 30;106(8). pii: dju234. Print 2014 Aug. No abstract available.                                                                                                    | New feature  Try the new Display Settings option - Sort by Relevance                |
| Abstract<br>Free full text<br>Full text                                        | PMID: 25080575 [PubMed - as supplied by publisher]                                                                                                    | Results by year   Download CSV                                                      |
| PubMed<br>Commons<br>Reader comments                                           | <ul> <li>Developing Interventions for Cancer-Related Cognitive Dysfunction in Childhood Cancer Survivors.</li> <li>Castellino SM, Ullrich NJ, Whelen MJ, Lange BJ.<br/>J Natl Cancer Inst. 2014 Jul 30;106(8). pii: dju186. Print 2014 Aug. Review.</li> <li>PMID: 25080574 [PubMed - as supplied by publisher]</li> </ul>                                                    | Find related data                                                                   |
| Publication dates<br>5 years<br>10 years<br>Custom range                       | <ul> <li>Does adding an appended oncology module to the Global Trigger Tool increase its value?</li> <li>Mattsson TO, Knudsen JL, Brixen K, Herrstedt J.<br/>Int J Qual Health Care. 2014 Jul 30. pii: mzu072. [Epub ahead of print]<br/>PMID: 25080549 [PubMed - as supplied by publisher]</li> </ul>                                                                        | Find items                                                                          |
| Species<br>Humans<br>Other Animals<br><u>Clear all</u>                         | <ul> <li>ACUTE HEPATIC ISCHEMIC- REPERFUSION INJURY INDUCES A RENAL CORTICAL 'STRESS</li> <li>RESPONSE", RENAL 'CYTORESISTANCE' AND AN ENDOTOXIN HYPER-RESPONSIVE STATE.<br/>Zager RA, Johnson AC, Frostad KB.<br/>Am J Physiol Renal Physiol. 2014 Jul 30. pii: ajprenal.00378.2014. [Epub ahead of print]<br/>PMID: 25080526 [PubMed - as supplied by publisher]</li> </ul> | "neoplasms" [MeSH Terms]<br>OR "neoplasms" [All Fields]<br>OR "cancer" [All Fields] |
|                                                                                | <ul> <li>Five-year Relative Survival Rate of Bladder Cancer in the USA, Europe and Japan.</li> <li>Matsuda T, Hori M.<br/>Jpn J Clin Oncol. 2014 Aug;44(8):776. No abstract available.<br/>PMID: 25080514 [PubMed - as supplied by publisher]</li> </ul>                                                                                                    | Search See more                                                                     |
|                                                                                | <ul> <li>Coping with colorectal cancer: a qualitative exploration with patients and their family members.</li> <li>6. Asiedu GB, Eustace RW, Eton DT, Radecki Breitkopf C.<br/>Fam Pract. 2014 Jul 30. pii: cmu040. [Epub ahead of print]<br/>PMID: 25080507 [PubMed - as supplied by publisher]</li> </ul>                                                                   |                                                                                     |
| 29                                                                             | <ul> <li>Mutant cohesin drives chromosomal instability in early colorectal adenomas.</li> <li>Cucco F, Servadio A, Gatti V, Bianchi P, Mannini L, Prodosmo A, De Vitis E, Basso G, Friuli A, Laghi L,<br/>Soddu S, Fontanini G, Musio A.<br/>Hum Mol Genet. 2014 Jul 30. pii: ddu394. [Epub ahead of print]</li> </ul>                                                        |                                                                                     |

| S NCBI Resources 🗹                                                                       | How To 🕑                                                                                                    | Sign in to NCBI                                                                                                    |
|------------------------------------------------------------------------------------------|----------------------------------------------------------------------------------------------------|----------------------------------------------------------------------------------------------------|
| Publiced.gov<br>US National Library of Medicine<br>National Institutes of Health         | PubMed V Tumor<br>RSS Save search Advanced                                                                                                    | × 😒 Search Help                                                                                                    |
| Show additional filters                                                                  | Display Settings: Summary, 20 per page, Sorted by Recently Added Send to: Send to:                                                                                                    | Filters: Manage Filters                                                                                                    |
| Article types<br>Clinical Trial<br>Review<br>More<br>Text availability<br>Abstract       | Results: 1 to 20 of 2964925       <                                                                                                    | New feature  Try the new Display Settings option - Sort by Relevance                                                                                                    |
| Free full text<br>Full text<br>PubMed<br>Commons<br>Reader comments<br>Publication dates | <ul> <li>Meta-analysis of genome-wide association studies identifies two loci associated with circulating</li> <li>osteoprotegerin levels.</li> <li>Kwan JS, Hsu YH, Cheung CL, Dupuis J, Saint-Pierre A, Eriksson J, Handelman SK, Aragaki A, Karasik D, Pramstaller PP, Kooperberg C, LaCroix AZ, Larson MG, Lau KS, Lorentzon M, Pichler I, Sham PC, Taliun D, Vandenput L, Kiel DP, Hicks AA, Jackson RD, Ohlsson C, Benjamin EJ, Kung AW. Hum Mol Genet. 2014 Jul 30. pii: ddu386. [Epub ahead of print]</li> </ul> | Results by year                                                                                                    |
| 10 years<br>Custom range<br>Species<br>Humans                                            | <ul> <li>PMID: 25080503 [PubMed - as supplied by publisher]</li> <li>Nanoparticle-Mediated Combinatorial Targeting of Multiple Human Dendritic Cell (DC) Subsets Leads<br/>to Enhanced T Cell Activation via IL-15-Dependent DC Crosstalk.<br/>Sehgal K, Raghet</li> </ul>                                                                                                    | Related searches  brain tumor tumor necrosis                                                                                                    |
| Other Animals <u>Clear all</u> <u>Show additional filters</u>                            | J Immunol. 2014 Jul<br>PMID: 25080481 [Pu<br>Hematogenous d<br>4. Müller C, Holtschi<br>Caseb C, Stoupia                                                                                                    | neuroendocrine tumor<br>circulating tumor cells<br>tumor suppressor                                                                                                    |
|                                                                                          | K, Riethdorf S.<br>Sci Transl Med. 2014<br>PMID: 25080476 [Pu<br>Brain Cancer Spr                                                                                                    | Titles with your search terms       Image: Safety and tumor responses with lambrolizumab (anti-PD-1) in melanoma. [N Engl J Med. 2013]         Bicarbonate increases tumor pH and inhibits spontaneous metastases. [Cancer Res. 2009] |
|                                                                                          | <ul> <li>5. Perryman L, Erler JT.</li> <li>Sci Transl Med. 2014 Jul 30;6(247):247fs28.</li> <li>PMID: 25080473 [PubMed - as supplied by publisher]</li> </ul>                                                                                                    | Pseudoangiomatous stromal hyperplasia (PASH).<br>A mammary stromal tun [Am J Surg Pathol. 1995]<br>See more                                                                                                    |
|                                                                                          | <ul> <li>Bacterial CagA protein induces degradation of p53 protein in a p14ARF-dependent manner.</li> <li>Wei J, Noto JM, Zaika E, Romero-Gallo J, Piazuelo MB, Schneider B, El-Rifai W, Correa P, Peek RM, Zaika AI.</li> <li>Gut. 2014 Jul 30. pii: gutjnl-2014-307295. doi: 10.1136/gutjnl-2014-307295. [Epub ahead of print]</li> </ul>                                                                                                    | 305308 free full-text articles in PubMed Central Weight Loss Reversed Obesity-Induced                                                                                                    |

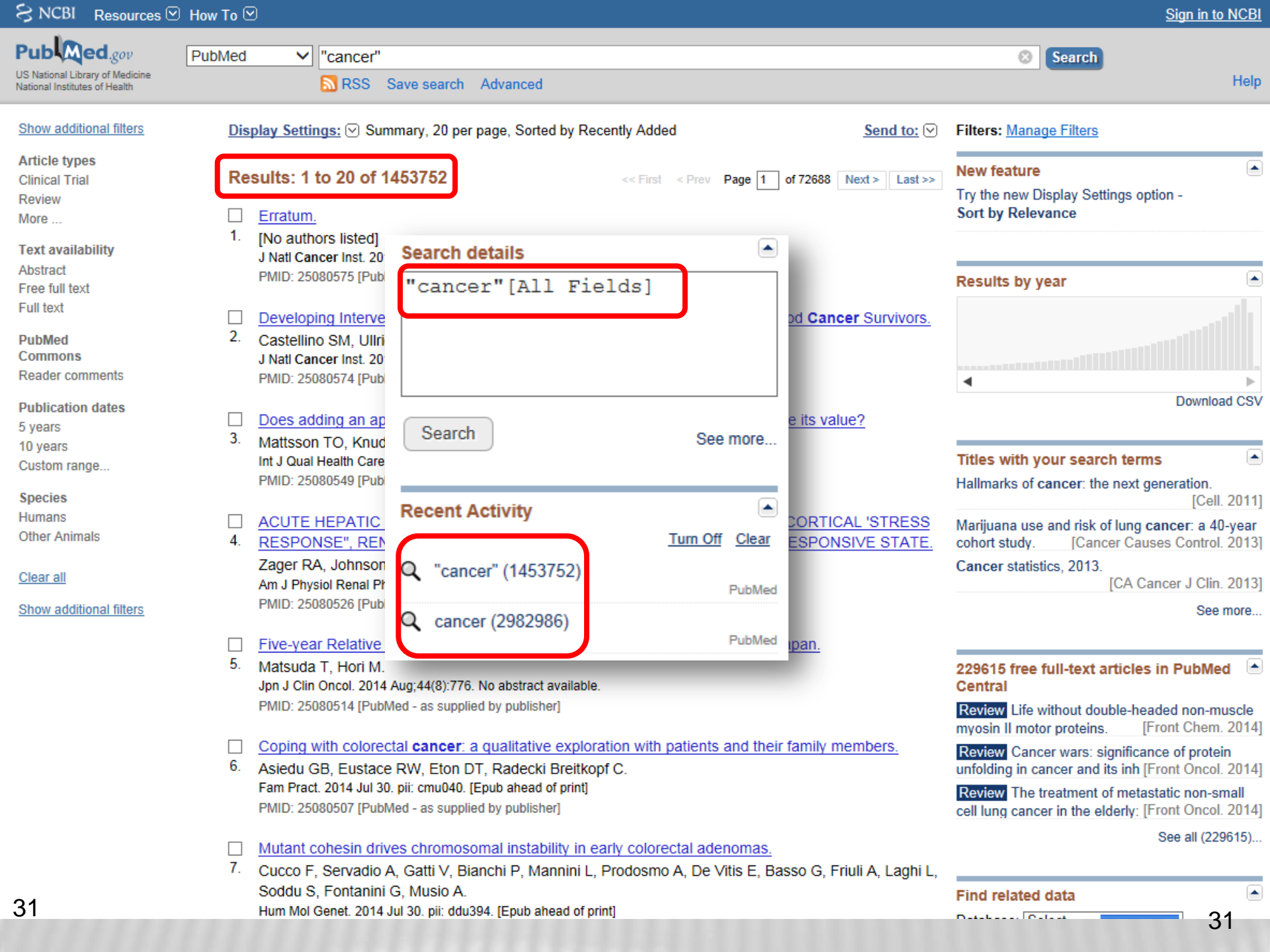

## MeSH Database

## MEDICAL SUBJECT HEADINGS

★醫學標題表(Medical Subject Headings, 簡 稱MeSH)是NLM針對生物醫學資料所整理 出的標準詞彙控制表。

\* 對同一概念採用固定的詞彙表達方式,以 達到控制詞彙目的,方便生物醫學領域的 學者或從業人員彼此間的溝通,更可用以 陳述資料內容的主題意涵並提供檢索。

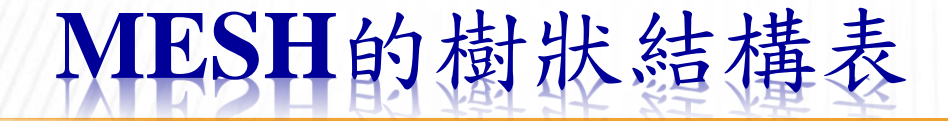

- ★ MeSH共有2萬多個標題,分為16大類, 每大類採樹狀結構(tree structure),下依 層級細分小標題,可顯示標題之間的類 屬關係。
- ★樹狀結構標題表中可顯示每個分類的層級關係。最上層顯示者,表示該標題詞所代表的主題意涵較廣(generic),而愈下層顯示者,則表示該標題詞所代表的主題意涵愈為專指(specific)。如此上下標題層級的呈現方式,更可比擬為各標題詞間的廣義詞(broad terms)及狹義詞(narrow terms)關係。

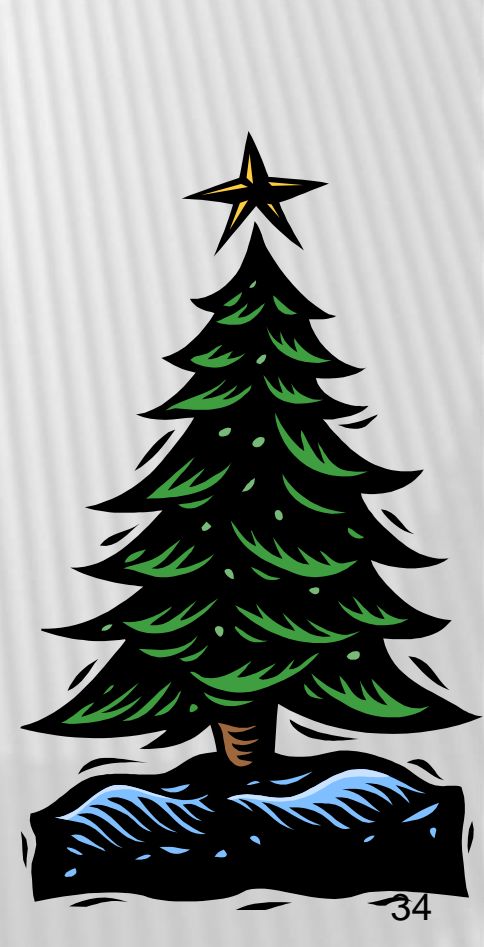

| FOOD MICROBIC | )LOGY的] | <b>REE ST</b> | RUCTURE |
|---------------|---------|---------------|---------|
| FOOD MICKORIC |         |               | KUCUUKE |

| 应关灯 <b>—</b> |                                            |
|--------------|--------------------------------------------|
| 廣我詞 '        | Technology and Food and Beverages Category |
|              | Technology, Industry, and Agriculture      |
|              | Industry                                   |
|              | Food Industry                              |
|              | Food Technology                            |
|              | Food Quality                               |
|              | Food Safety                                |
|              | Food Contamination                         |
| 狹義詞          | Food Microbiology                          |
| ///////      | **                                         |

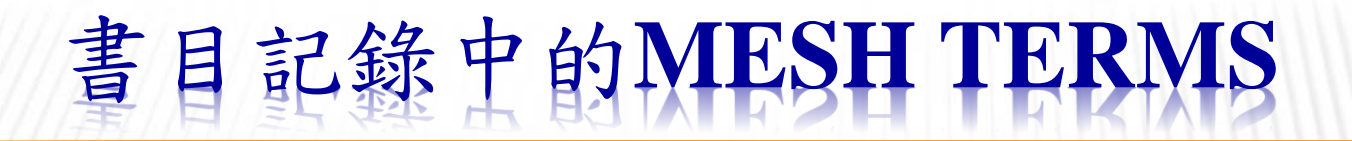

Int J Food Microbiol. 2014 Jul 16;182-183:1-8. doi: 10.1016/j.ijfoodmicro.2014.05.001. Epub 2014 May 9.

Biocontrol activity of an alkaline serine protease from Aureobasidium pullulans expressed in Pichia pastoris against four postharvest pathogens on apple.

Banani H<sup>1</sup>, Spadaro D<sup>2</sup>, Zhang D<sup>1</sup>, Matic S<sup>1</sup>, Garibaldi A<sup>1</sup>, Gullino ML<sup>3</sup>.

Author information

#### MeSH Terms

Antifungal Agents/pharmacology

Ascomycota/enzymology\*

Ascomycota/genetics

Food Handling

Food Microbiology/methods\*

Hyphae/drug effects

Malus/microbiology\*

Mitosporic Fungi/drug effects\*

Pest Control, Biological/standards\*

Pichia/genetics\*

Recombinant Proteins/pharmacology

Serine Endopeptidases/metabolism

Serine Endopeptidases/pharmacology\*

Spores, Fungal/drug effects

有被MEDLINE收錄的書目資料會有 MeSH terms,反應出該篇論文涉及 的主題;MeSH term前面若有\*號, 則為主要標題;沒有\*者為次要標題。
| S NCBI Resources                                                 | 当 How To        | My NCBI Sign In |
|------------------------------------------------------------------|-----------------|-----------------|
| Pub Med.gov                                                      | PubMed   Search |                 |
| US National Library of Medicine<br>National Institutes of Health | Limits Advanced | Help            |

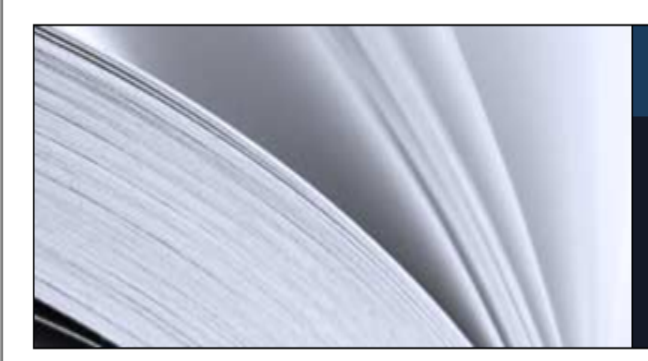

**~** 

### PubMed

PubMed comprises more than 21 million citations for biomedical literature from MEDLINE, life science journals, and online books. Citations may include links to full-text content from PubMed Central and publisher web sites.

| Using PubMed             | PubMed Tools            | More Resources             |
|--------------------------|-------------------------|----------------------------|
| PubMed Quick Start Guide | PubMed Mobile           | MeSH Database              |
| Full Text Articles       | Single Citation Matcher | Journals in NCBI Databases |
| PubMed FAQs              | Batch Citation Matcher  | Clinical Trials            |
| PubMed Tutorials         | Clinical Queries        | E-Utilities                |
| New and Noteworthy       | Topic-Specific Queries  | LinkOut                    |

ACTTING AT ADTED

S

Write to the Help Desk

Ξ

| MeSH                                                                                                    | MeSH                                                             | <ul> <li>functional food</li> </ul>                                                                      | 1                                                                |                                                                                                    |               | 8 Search                                           |                                             |
|----------------------------------------------------------------------------------------------------|------------------------------------------------------------------|----------------------------------------------------------------------------------------------------|------------------------------------------------------------------|----------------------------------------------------------------------------------------------------|---------------|----------------------------------------------------|---------------------------------------------|
|                                                                                                    |                                                                  | Save search L                                                                                            | imits Advanced                                                   |                                                                                                    |               |                                                    | Help                                        |
| Display Settings: 🖂 Full                                                                                           |                                                                  |                                                                                                    |                                                                  | Send to                                                                                                    |               |                                                    |                                             |
| Functional Food                                                                                                    |                                                                  |                                                                                                    |                                                                  |                                                                                                    | P             | ubMed Search Builder                               |                                             |
| Components of the usual d<br>and cranberries (From NCC<br>(isoflavones), which help re<br>Year introduced: 2010    | iet that may provide<br>CAM Backgrounder<br>educe total blood ch | e health benefits bey<br>, March 2004, p3). S<br>nolesterol by lowering                                  | ond basic nutrients.<br>oy, for example, pro<br>g LDL CHOLESTER( | Examples of functional foods include soy, nuts, chocola<br>vides not only protein but also PHYTOESTROGENS<br>DL.                                   | ite,          |                                                    |                                             |
| PubMed search builder opt                                                                                          | ions                                                             |                                                                                                    |                                                                  | 间标规                                                                                                    | 4             | Add to search builder A                            | ND V                                        |
| <u>Subheadings:</u>                                                                                                |                                                                  |                                                                                                    |                                                                  |                                                                                                    |               | Search PubMed                                      | Ver Televisi                                |
| <ul> <li>adverse effects</li> <li>analysis</li> <li>classification</li> <li>economics</li> <li>etiology</li> </ul> |                                                                  | <ul> <li>history</li> <li>microbiolo</li> <li>organizati</li> <li>pharmaco</li> <li>standards</li> </ul> | gy<br>on and administratio<br>logy                               | <ul> <li>statistics and numerical data</li> <li>supply and distribution</li> <li>therapeutic use</li> <li>toxicity</li> <li>utilization</li> </ul> | R<br>Pu<br>Pu | elated information<br>ubMed<br>ubMed - Major Topic |                                             |
| Restrict to MeSH Major                                                                                             | Topic.                                                           |                                                                                                    |                                                                  |                                                                                                    | N             | LM MeSH Browser                                    |                                             |
| Do not include MeSH te                                                                                             | rms found below th                                               | is term in the MeSH                                                                                      | hierarchy.                                                       | 」 擴大縮小檢索範                                                                                                    | 韋             |                                                    |                                             |
| Tree Number(s): J02.500.5<br>Entry Terms:                                                                          | 25.425                                                           |                                                                                                    |                                                                  |                                                                                                    | R             | ecent Activity                                     |                                             |
| <ul> <li>Food, Functional</li> <li>Foods, Functional</li> <li>Functional Foods</li> </ul>                          |                                                                  |                                                                                                    |                                                                  |                                                                                                    |               | Functional Food                                    | Turn Off Clear<br>MeSH                      |
| Previous Indexing:                                                                                                 |                                                                  |                                                                                                    |                                                                  |                                                                                                    | Q             | functional food (1)                                | MeSH                                        |
| Dietary Supplements     Food Additives (199                                                                        | <u>s (1999-2009)</u><br>18-2009 <u>)</u>                         |                                                                                                    |                                                                  |                                                                                                    | Ē             | An immunomagnetic se<br>PCR system for the de      | paration-real-time<br>ection of Alic PubMed |
| Food, Fortified (199                                                                                               | <u>8-2009)</u>                                                   |                                                                                                    |                                                                  |                                                                                                    |               | Automated immunomag                                | netic separation for                        |
| See Also:                                                                                                    |                                                                  |                                                                                                    |                                                                  |                                                                                                    |               | Supplementation of Bo                              | ton broth with                              |
| Dietary Supplements                                                                                                | <u>s</u>                                                         |                                                                                                    |                                                                  |                                                                                                    |               | triclosan improves dete                            | ction of PubMed                             |
| All MeSH Categories                                                                                                | <u>s</u>                                                         |                                                                                                    |                                                                  |                                                                                                    |               |                                                    | See more                                    |
| Technology a                                                                                                    | and Food and Beve                                                | erages Category                                                                                          |                                                                  |                                                                                                    | _             |                                                    |                                             |
| Food                                                                                                    | and Beverages                                                    |                                                                                                    |                                                                  | 樹狀結構表                                                                                                    | f             | functional food"[MeS<br>functional food[Text       | H Terms] OR<br>Word]                        |
|                                                                                                    | F000                                                             |                                                                                                    |                                                                  | 151 11/ 110 117 17                                                                                                    |               | -                                                  | -                                           |
|                                                                                                    | Foods, Spe                                                       |                                                                                                    |                                                                  |                                                                                                    |               |                                                    |                                             |
|                                                                                                    | Fur                                                              | ictional Food                                                                                            |                                                                  |                                                                                                    | Ĩ             | Search                                             |                                             |

| <u>Display Settings:</u> 🖂 Full                                                                                                    |                                                            |                                                               | Send to: 🗸                                                                                             |                      |
|----------------------------------------------------------------------------------------------------|------------------------------------------------------------|---------------------------------------------------------------|----------------------------------------------------------------------------------------------------|----------------------|
|                                                                                                    |                                                            |                                                               |                                                                                                    | PubMed Sea           |
| Functional Food                                                                                                    |                                                            |                                                               |                                                                                                    | "Function            |
| Components of the usual diet that may provide health<br>cranberries (From NCCAM Backgrounder, March 200<br>which help reduce total blood cholesterol by lowering<br>Year introduced: 2010 | benefits beyond b<br>4, p3). Soy, for exa<br>LDL CHOLESTER | oasic nutrients. Examples<br>ample, provides not only<br>ROL. | s of functional foods include soy, nuts, chocolate, and protein but also PHYTOESTROGENS (isoflavones), |                      |
| PubMed search builder options                                                                                                    |                                                            |                                                               |                                                                                                    | Add to searc         |
| Subheadings:                                                                                                    |                                                            |                                                               |                                                                                                    | Search Pub           |
| adverse effects                                                                                                    | history                                                    |                                                               | statistics and numerical data                                                                          |                      |
| analysis                                                                                                    | microbiology                                               |                                                               | □ supply and distribution                                                                              | Related info         |
| □ classification                                                                                                    | organization and                                           | administration                                                | L therapeutic use                                                                                      | PubMed               |
|                                                                                                    | pharmacology                                               |                                                               |                                                                                                    | PubMed - Mai         |
|                                                                                                    | _ standards                                                |                                                               |                                                                                                    | ,<br>Clinical Querie |
| Restrict to MeSH Major Topic.                                                                                                    |                                                            | •                                                             |                                                                                                    | NI M MeSH Bi         |
| $\Box$ Do not include MeSH terms found below this term                                                                                                    | in the MeSH hiera                                          | archy. Z                                                      |                                                                                                    |                      |
| 檢索策略                                                                                                    |                                                            | 檢索結果                                                          | 說明                                                                                                    |                      |
| "Functional Food/adverse effect<br>(勾1)                                                                                                    | ts"[Majr]                                                  | 15                                                            | 比對書目資料中MeSH Terms的<br>標題是否有符合查詢條件的主題<br>其狹義詞                                                           | 主要<br>詞及             |
| "Functional Food/adverse<br>effects"[Mesh:NoExp] (勾2)                                                                                                    |                                                            | 31                                                            | 比對書目資料中的MeSH Terms,<br>有符合查詢條件者                                                                        | 是否                   |
| "Functional Food/adverse effect<br>(都不勾)                                                                                                    | ts"[Mesh]                                                  | 33                                                            | 比對書目資料中MeSH Terms是不符合查詢條件的主題詞及其狹義                                                                      | 否有詞                  |
| "Functional Food/adverse<br>effects"[Majr:NoExp] (皆勾)                                                                                                    |                                                            | 13                                                            | 比對書目資料中MeSH Terms的<br>標題是否有符合查詢條件者                                                                     | 主要 39                |

Restrict to MeSH Major Topic.

Do not include MeSH terms found below this term in the MeSH hierarchy.

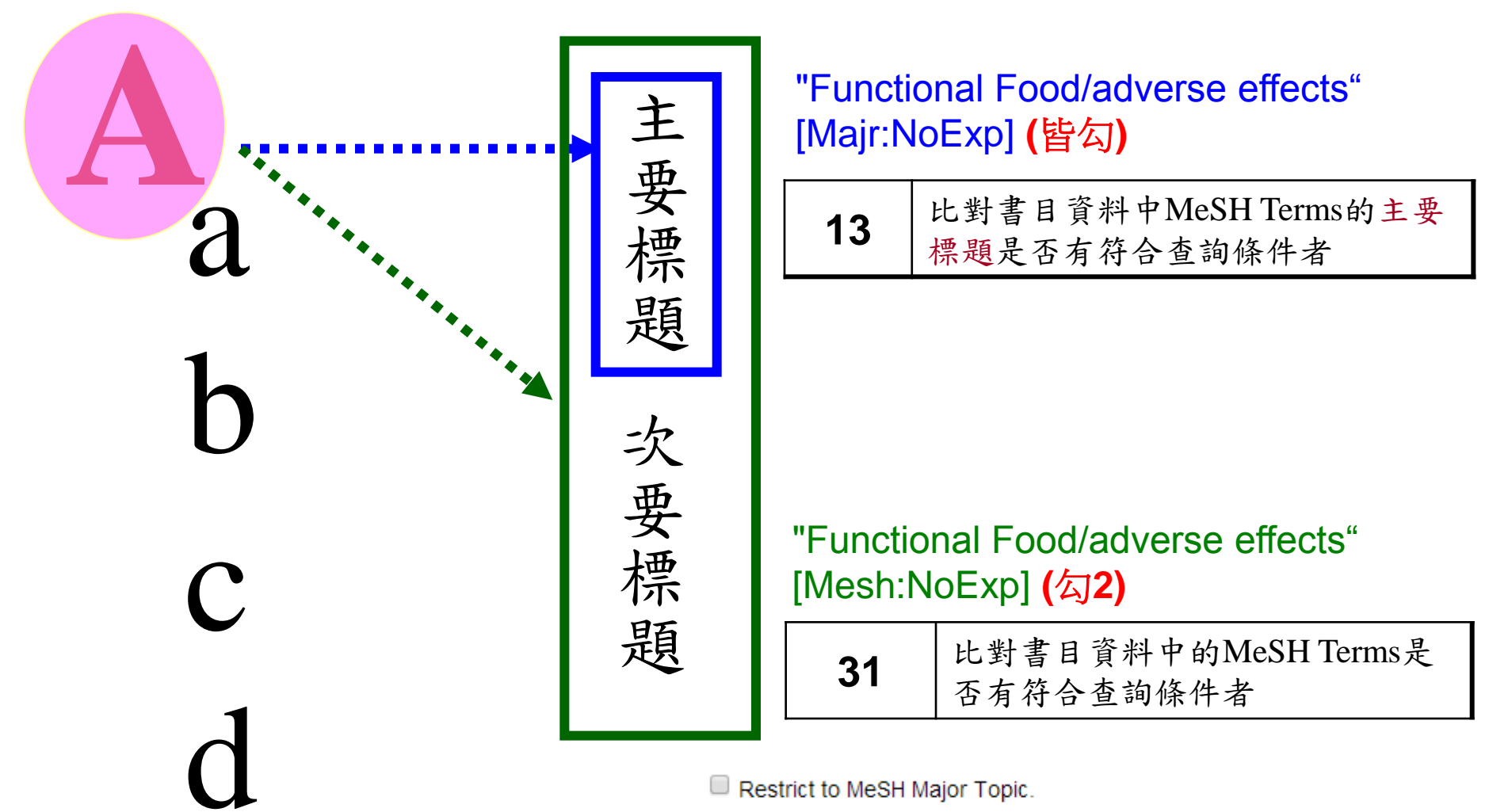

Do not include MeSH terms found below this term in the MeSH hierarchy.

Restrict to MeSH Major Topic.

Do not include MeSH terms found below this term in the MeSH hierarchy.

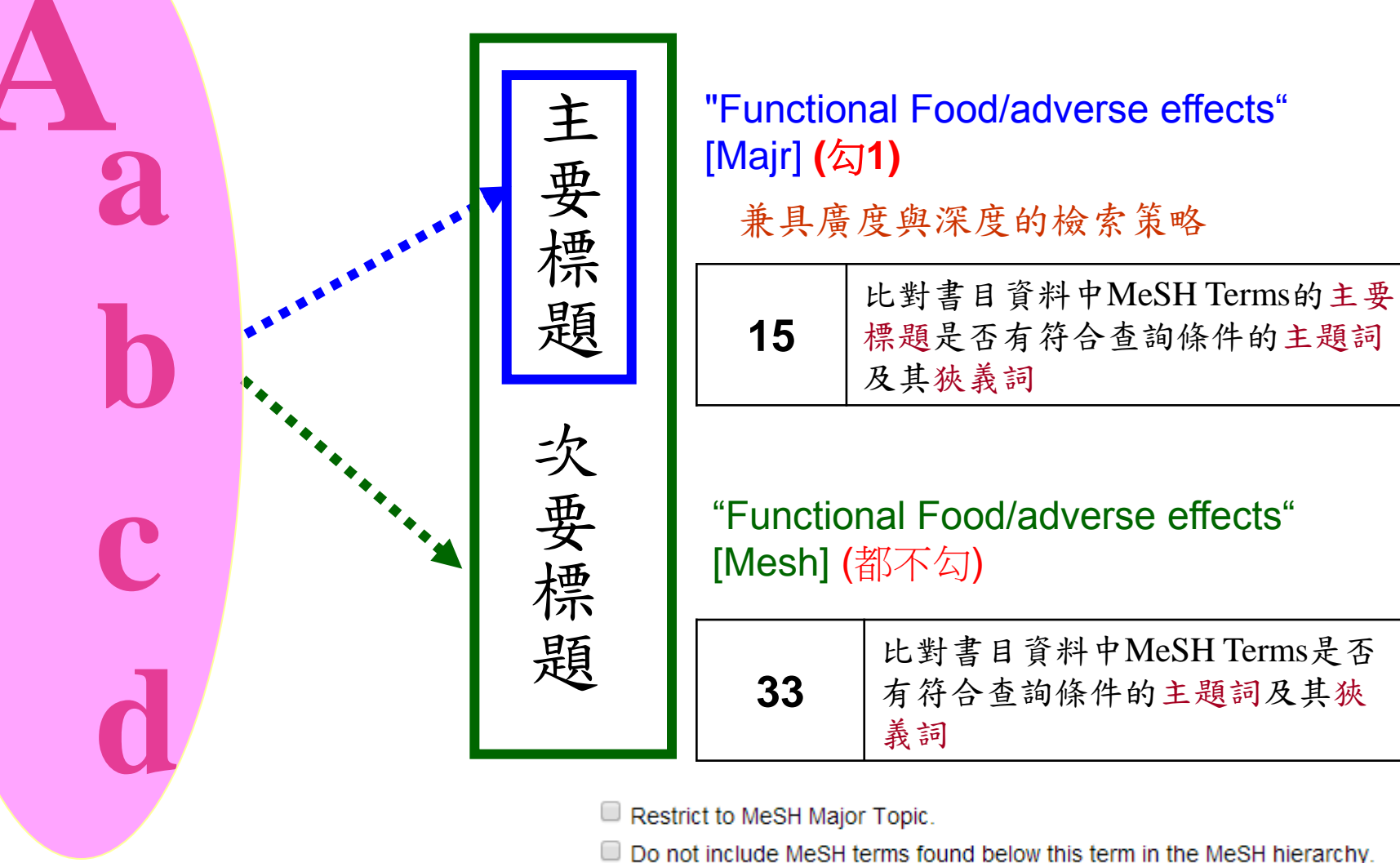

41

## 以MESH功能進行檢索的優點

- × 可以協助使用者找出精確符合主題的資料
- × 無須煩惱因縮寫、別名而遺漏相關資料
- \*使用同義詞也可準確查詢出相關資料
- × 使用 MeSH Tree
  - +可依需求擴展或縮小查詢範圍
  - + 可瞭解醫學主題詞之間的關聯

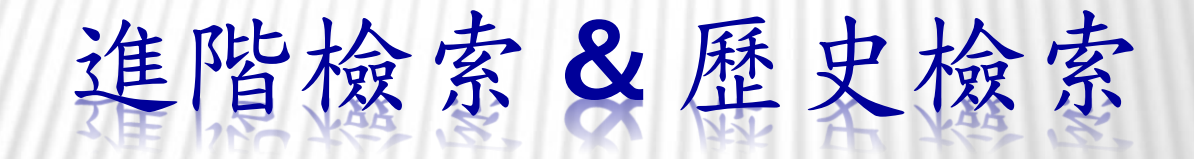

### 點選"Advanced"進入

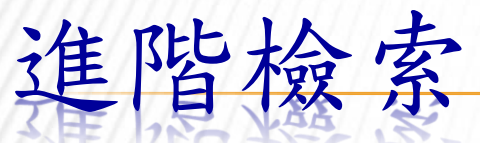

| SNCBI Resources                                                                   | ) How To 🖂                                                                                                    | Sign in to NCBI                                                                                                    |
|-----------------------------------------------------------------------------------|----------------------------------------------------------------------------------------------------|----------------------------------------------------------------------------------------------------|
| Publed.gov<br>US National Library of Medicine<br>National Institutes of Health    | PubMed       ✓         "Functional Food/adverse effects"[Mesh]                                                                                                    | × 😒 Search Help                                                                                                    |
| Show additional filters                                                           | Display Settings: ♥ Summary, 20 per page, Sorted by Recently Added Send to: ♥                                                                                                    | Filters: Manage Filters                                                                                                    |
| Article types<br>Clinical Trial<br>Review<br>More                                 | Results: 1 to 20 of 33       << First < Prev Page 1 of 2 Next > Last >>         Cooked navy and black bean diets improve biomarkers of colon health and reduce inflammation         during colitis.                                                                                                    | New feature  Try the new Display Settings option - Sort by Relevance                                                                       |
| Text availability<br>Abstract<br>Free full text<br>Full text<br>Publication dates | Zhang C, Monk JM, Lu JT, Zarepoor L, Wu W, Liu R, Pauls KP, Wood GA, Robinson L, Tsao R, Power KA.<br>Br J Nutr. 2014 May;111(9):1549-63. doi: 10.1017/S0007114513004352. Epub 2014 Feb 13.<br>PMID: 24521520 [PubMed - indexed for MEDLINE]<br><u>Related citations</u>                                                                                                    | Titles with your search terms<br>Healthy and adverse effects of plant-derived functional metabo [Crit Rev Food Sci Nutr. 2013]<br>See more |
| 5 years<br>10 years<br>Custom range<br>Species<br>Humans<br>Other Animals         | <ul> <li>Comparison of cytotoxic extracts from fruiting bodies, infected insects and cultured mycelia of</li> <li>Cordyceps formosana.</li> <li>Lu RL, Bao GH, Hu FL, Huang B, Li CR, Li ZZ.</li> <li>Food Chem. 2014 Feb 15;145:1066-71. doi: 10.1016/j.foodchem.2013.09.001. Epub 2013 Sep 13.</li> <li>PMID: 24128585 [PubMed - indexed for MEDLINE]</li> <li>Related citations</li> </ul>                                                                                                    | Find related data Database: Select Find items                                                                                              |
| <u>Clear all</u><br>Show additional filters                                       | <ul> <li>Occurrence of selected perfluorinated alkyl acids in lunch meals served at school canteens in Italy</li> <li>and their relevance for children's intake.</li> <li>Dellatte E, Brambilla G, De Filippis SP, di Domenico A, Pulkrabova J, Eschauzier C, Klenow S, Heinemeyer G, de Voogt P.</li> <li>Food Addit Contam Part A Chem Anal Control Expo Risk Assess. 2013;30(9):1590-7. doi: 10.1080/19440049.2013.813648. Epub 2013 Jul 16.</li> <li>PMID: 23859821 [PubMed - indexed for MEDLINE]<br/>Related citations</li> </ul> | Search details          "Functional Food/adverse effects" [Mesh]         Search                                                            |

4. Stebbing J, Gajapathy V, Lowdell C.

| S NCBI Res  | ources 🖸 How To 🕑                                                                                                    | Sign in to NCBI                    |
|-------------|----------------------------------------------------------------------------------------------------|------------------------------------|
| PubMed Home | More Resources 🔻 Help                                                                                                    |                                    |
| PubMed Adv  | anced Search Builder                                                                                                    | You Tube Tutorial                  |
|             | Use the builder below to create your search                                                                                                    |                                    |
|             | Edit                                                                                                    | <u>Clear</u>                       |
|             | Builder                                                                                                    |                                    |
|             | All Fields  Affiliation  All Fields  Author  Searct  Author  Author - Corporate  Author - First  Author - First  Author - Full                                                                                       | Show index list<br>Show index list |
|             | Author - Last<br>Book<br>Date - Completion<br>Date - Create<br>Date - Entrez<br>Date - MeSH<br>Date - Modification<br>Date - Publication<br>BC/RN Number<br>Editor<br>Filter<br>Grant Number<br>ISBN<br>Investigator |                                    |
| 45          |                                                                                                    |                                    |

### PubMed Advanced Search Builder

5

| (gin:                                                                                     | (ginsenoside) AND taiwan[Affiliation] |                                                                               |                                                                                                    |                                                         |                                                   |                                   |                          |            |                |
|-------------------------------------------------------------------------------------------|---------------------------------------|-------------------------------------------------------------------------------|----------------------------------------------------------------------------------------------------|---------------------------------------------------------|---------------------------------------------------|-----------------------------------|--------------------------|------------|----------------|
| Edit                                                                                      |                                       |                                                                               |                                                                                                    |                                                         |                                                   |                                   |                          |            |                |
| Build                                                                                     | der                                   |                                                                               |                                                                                                    |                                                         |                                                   |                                   |                          |            |                |
|                                                                                           | All Fields                            | ~                                                                             | ginsenoside                                                                                                    |                                                         |                                                   |                                   | 0                        | Show index | <u>x list</u>  |
| AND                                                                                       | Affiliation                           | ~                                                                             | taiwan                                                                                                    |                                                         |                                                   |                                   | 0                        | Show index | <u>x list</u>  |
| AND                                                                                       | All Fields                            | ~                                                                             |                                                                                                    |                                                         |                                                   |                                   | • •                      | Show index | <u>x list</u>  |
| Se                                                                                        | earch or <u>Add to P</u>              | iistory                                                                       |                                                                                                    |                                                         |                                                   |                                   |                          |            |                |
| Show additional filters                                                                   | Dist                                  | olay Settings:                                                                | ☑ Summary, 20 per page                                                                                                   | , Sorted by Recently                                    | Added                                             | <u>s</u>                          | end to:                  | ✓ Filte    | rs: <u>Mar</u> |
| Article types<br>More                                                                     | Res                                   | sults: 1 to 2                                                                 | 20 of 39                                                                                                    |                                                         | << First < Prev Page                              | e 1 of 2 Next                     | > Last                   | >>         |                |
| F <b>ext availability</b><br>Abstract<br>Free full text<br>Full text<br>Publication dates | □<br>1.                               | Treatment o<br>Chen YH, Li<br>Am J Chin Me<br>PMID: 250048<br>Related citatio | f stress urinary incontine<br>n YN, Chen WC, Hsieh W<br>d. 2014;42(4):817-31. doi: 10.<br>77 [PubMed - in process]<br>ns | nce by ginsenosid<br>/T, Chen HY.<br>1142/S0192415X1450 | <mark>e rh2.</mark><br>0529.                      |                                   |                          |            |                |
| 5 years<br>10 years<br>Custom range                                                       | <br>2.                                | <u>A well-refine</u><br>with midbrai<br>Hsieh WT, C                           | d in vitro model derived i<br>n dopaminergic differenti<br>hiang BH.                                                     | from human embryo                                       | onic stem cell for scre<br>ntial for improving Pa | eening phytoch<br>arkinson's dise | <u>temical</u> :<br>ase. | <u>5</u>   |                |
| Species<br>Humans<br>Other Animals                                                        |                                       | J Agric Food C<br>PMID: 249335<br>Related citatio                             | chem. 2014 Jul 9;62(27):6326<br>92 [PubMed - in process]<br><u>ns</u>                                                    | -36. doi: 10.1021/jf501(                                | 640a. Epub 2014 Jun 30.                           |                                   |                          |            |                |
| <u>Clear all</u><br>Show additional filters                                               | <b>3</b> .                            | Bioconversion<br>fermentation                                                 | on of ginsenosides in the<br>with lingzhi ( líng zhī, ga                                                                 | american ginseng<br>anoderma lucidum).<br>Sun Hwang I   | ( xī yáng shēn) extra                             | ction residue t                   | <u>v</u> v               |            |                |

# 歷史檢索(Search History)

每次檢索,系統都會產生一個檢索號碼,本區 可看到所有檢索步驟的歷史紀錄。

如要運用先前的檢索策略,可直接輸入檢索號碼,並運用布林邏輯加以運算。

例如:#2 AND #6

若超過8小時未使用PubMed,系統會自動消除 歷史紀錄。

| S NCBI Resources 🖸                                               | How To 🖂                                                                                                    |
|------------------------------------------------------------------|----------------------------------------------------------------------------------------------------|
| Pub Med.gov                                                      | PubMed V (bioconversion) AND taiwan[Affiliation]                                                                                                    |
| US National Library of Medicine<br>National Institutes of Health | RSS Save search Advanced                                                                                                    |
| Show additional filters                                          | <u>Display Setting</u><br>方法1: 古接點躍Add ded <u>Send to:</u> ⊙                                                                                                    |
| Article types                                                    | Results: 1 to 20 of 29                                                                                                    |
| Review<br>More<br>Text availability                              | <ul> <li>Immobilization of Clostridium cellulolyticum d-Psicose 3-Epimerase on Artificial Oil Bodies.</li> <li>Tseng CW, Liao CY, Sun Y, Peng CC, Tzen JT, Guo RT, Liu JR.<br/>J Agric Food Chem. 2014 Jul 16;62(28):6771-6. doi: 10.1021/jf502022w. Epub 2014 Jul 8.</li> </ul> |
|                                                                  |                                                                                                    |

(((ginsenoside) AND taiwan[Affiliation])) OR ((Tea saponin) AND taiwan[Affiliation])

### <u>Edit</u>

| Builder                                                 |                     |
|---------------------------------------------------------|---------------------|
| All Fields V (ginsenoside) AND taiwan[Affiliation]      | Show index list     |
| OR V All Fields V (Tea saponin) AND taiwan[Affiliation] | Show index list     |
| AND V All Fields V                                      | C O Show index list |
|                                                         |                     |

### Search or Add to history

#### History

Download history Clear history

C

| Search    | Add to builder | Query                                          | Items found | Time     |
|-----------|----------------|------------------------------------------------|-------------|----------|
| <u>#8</u> | Add            | Search (bioconversion) AND taiwan[Affiliation] | <u>29</u>   | 04:25:18 |
| <u>#7</u> | Add            | Search (ginsenoside) AND taiwan[Affiliation]   | <u>39</u>   | 04:21:21 |
| <u>#6</u> | Add            | Search (Tea saponin) AND taiwan[Affiliation]   | <u>3</u>    | 04:21:05 |

| S NCBI | Resou | rces 🗹 | How To 🗹  |   |      |
|--------|-------|--------|-----------|---|------|
| PubMed | Home  | More   | Resources | • | Help |

PubMed Advanced Search Builder

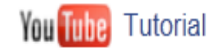

#6 or #7 Cancel Clear

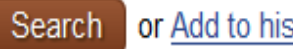

History

### or Add to history

### Download history Clear history

| Search    | Add to builder | Query                                          | Items found | Time     |
|-----------|----------------|------------------------------------------------|-------------|----------|
| <u>#8</u> | Add            | Search (bioconversion) AND taiwan[Affiliation] | <u>29</u>   | 04:25:18 |
| <u>#7</u> | Add            | Search (ginsenoside) AND taiwan[Affiliation]   | <u>39</u>   | 04:21:21 |
| <u>#6</u> | Add            | Search (Tea saponin) AND taiwan[Affiliation]   | <u>3</u>    | 04:21:05 |

## 檢索結果分類群組(FILTERS)

×使用者可根據下列條件將檢索結果進行分類群 組,以便得到最符合需求的文獻:

- 全文取得(Text availability)
  出版日期(Publication dates)
  研究對象(Species)
  文獻類型(Article types)
- 又獻類型(Article ty] ■ 語文(Languages)

- ■研究性別(Sex)
- 主題分類(Subjects)
- ■期刊分類(Journal categories)
- ■研究對象的年齡(Ages)
- 查詢特定欄位(Search fields)

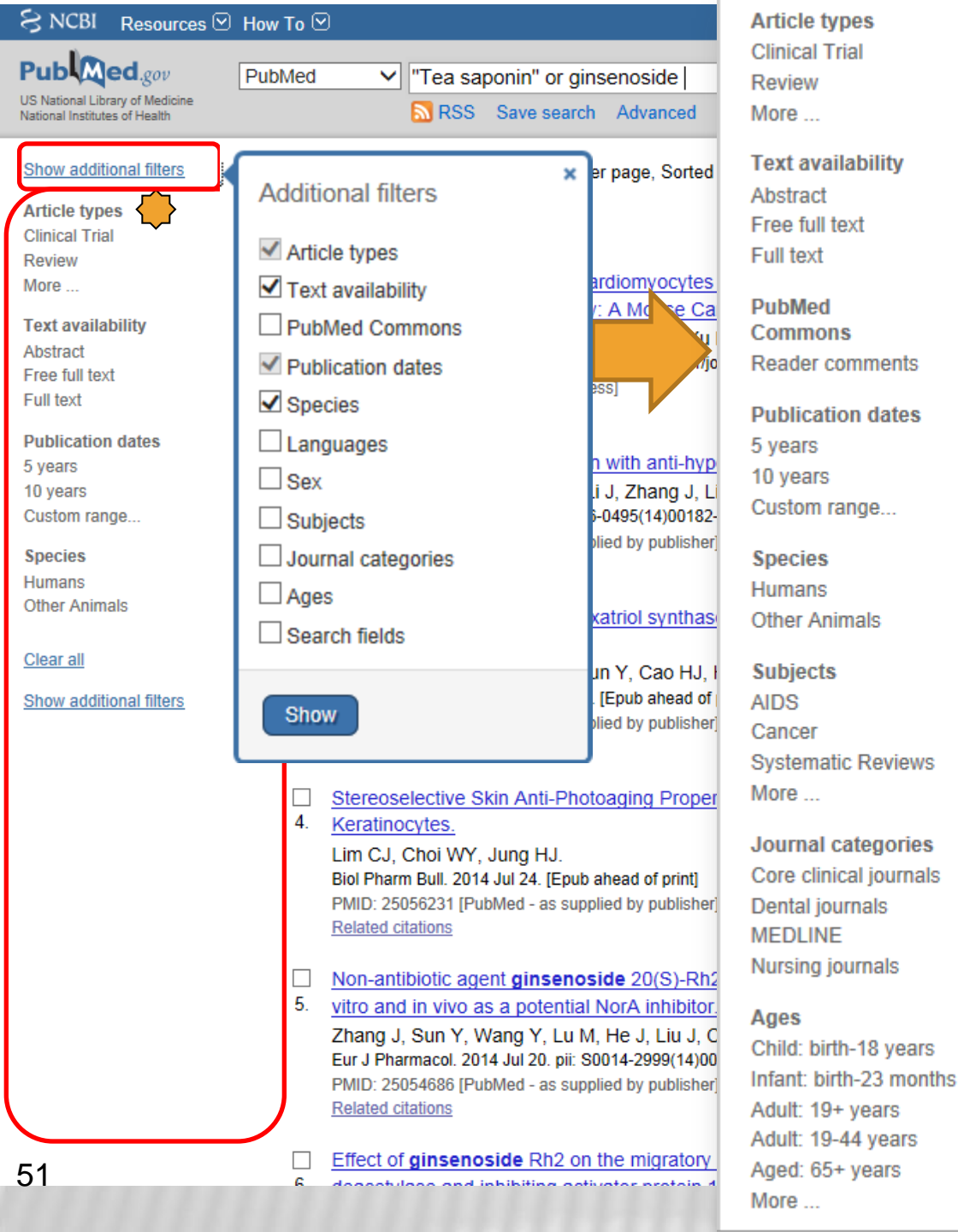

| Search fields         | Sign in to NCBI                                                                                                |
|-----------------------|----------------------------------------------------------------------------------------------------|
| Choose                |                                                                                                    |
| Languages<br>English  | Help                                                                                                    |
| More                  |                                                                                                    |
| Sex<br>Female         | ings option -                                                                                                  |
| Male                  |                                                                                                    |
| Clear all             |                                                                                                    |
| Show addition         | nal filters                                                                                                    |
| -fat diet fed rats.   | the second second second second second second second second second second second second second second second s |
|                       | ۹                                                                                                    |
| lead of print]        | Download CSV                                                                                                   |
| nesis in Panax        | <figure><section-header></section-header></figure>                                                             |
| profloxacin in        | See more (949)                                                                                                 |
|                       | Titles with your search terms                                                                                  |
| (,<br>ahead of print] | Ginsenoside Rd attenuates myocardial<br>ischemia/reperfusion injury via , [PLoS One. 2013]                     |
|                       | Antidepressant-like effects of <b>ginsenoside</b> Rg1<br>are due to activation of the [Br J Pharmacol. 2012]   |
| ecruiting histone     | Effects of ginseng rhizome and ginsenoside Ro                                                                  |

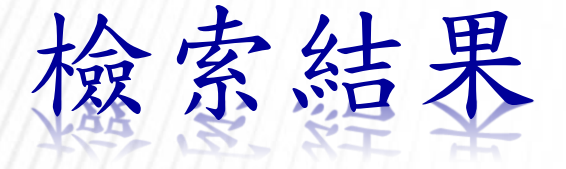

## 1. 顯示格式(Display Formats)

- 2. 書目資料(Citation Summary)
- 3. 書目狀態(Citation Status)

| SNCBI Resources 🗵 How To 🖂                                                                                            |                                                                                                    |                                                                                                    |                                                                                                    |                       |                                                                                                    |
|----------------------------------------------------------------------------------------------------|----------------------------------------------------------------------------------------------------|----------------------------------------------------------------------------------------------------|----------------------------------------------------------------------------------------------------|-----------------------|----------------------------------------------------------------------------------------------------|
| Publiced.gov<br>US National Library of Medicine<br>National Institutes of Health                                      | PubMed  V "Tea sapon RSS Sa                                                                                                    | in" or ginsenoside<br>ve search Advanced                                                                                         |                                                                                                    |                       | Search Help                                                                                                    |
| Show additional filters                                                                                               | Display Settings: 🖂 Sumn                                                                                                    | ary, 20 per page, Sorted by Re                                                                                                   | ecently Added                                                                                                    | <u>Send to:</u> ⊘     | Filters: Manage Filters                                                                                                    |
| Article types<br>Clinical Trial<br>Review<br>More<br>Text availability                                                | Format<br>Summary<br>Summary (text)                                                                                                    | ltems per page<br>○5<br>○10                                                                                                    | Sort by<br>Recently Added<br>Pub Date                                                                              |                       | y the new Display Settings option -<br>xrt by Relevance                                                                                                    |
| Abstract<br>Free full text<br>Full text<br><b>PubMed</b><br>Commons<br>Reader comments                                | <ul> <li>Abstract</li> <li>Abstract (text)</li> <li>MEDLINE</li> <li>XML</li> <li>PMID List</li> </ul>                                            | <ul> <li>● 20</li> <li>○ 50</li> <li>○ 100</li> <li>○ 200</li> </ul>                                                             | <ul> <li>○ First Author</li> <li>○ Last Author</li> <li>○ Journal</li> <li>○ Title</li> <li>○ Relevance</li> </ul> | Apply                 | esults by year                                                                                                    |
| Publication dates<br>5 years<br>10 years<br>Custom range                                                              | PMID: 25060691 [PubMe<br>Related citations                                                                                                    | d - as supplied by publisher]<br>otopanaxatriol synthase ger                                                                     | ne CYP6H for ginsenoside biosynt                                                                                   | hesis in Panax        | Download CSV PMC Images search for "Tea saponin" or ginsenoside                                                                                                    |
| Humans<br>Other Animals<br>Subjects<br>AIDS<br>Cancer                                                                 | Wang L, Zhao SJ, Lia<br>Funct Integr Genomics. 2<br>PMID: 25056561 [PubMe<br>Related citations                                                    | ng YL, Sun Y, Cao HJ, Han Y<br>014 Jul 24. [Epub ahead of print]<br>d - as supplied by publisher]                                | ζ.                                                                                                    |                       |                                                                                                    |
| Systematic Reviews<br>More<br>Journal categories<br>Core clinical journals<br>Dental journals                         | Stereoselective Skin     Keratinocytes.     Lim CJ, Choi WY, Jur     Biol Pharm Bull. 2014 Jul     PMID: 25056231 [PubMe <u>Related citations</u> | Anti-Photoaging Properties of<br>g HJ.<br>24. [Epub ahead of print]<br>d - as supplied by publisher] Fr                          | of Ginsenoside Rg3 in UV-B-Irradia<br>ee Article                                                                   | <u>ated</u>           |                                                                                                    |
| MEDLINE<br>Nursing journals                                                                                           | Non-antibiotic agent g                                                                                                    | ginsenoside 20(S)-Rh2 enh                                                                                                    | anced the antibacterial effects of ci                                                                              | profloxacin in        | See more (949)                                                                                                    |
| Ages<br>Child: birth-18 years<br>Infant: birth-23 months<br>Adult: 19+ years<br>Adult: 19-44 years<br>Aged: 65+ years | 5. <u>vitro and in vivo as a</u><br>Zhang J, Sun Y, Wan<br>Eur J Pharmacol. 2014 Ju<br>PMID: 25054686 [PubMe<br><u>Related citations</u>          | potential NorA inhibitor.<br>g Y, Lu M, He J, Liu J, Chen d<br>l 20. pii: S0014-2999(14)00557-3<br>d - as supplied by publisher] | Q, Zhang X, Zhou F, Wang G, Sun X<br>. doi: 10.1016/j.ejphar.2014.07.020. [Epub                                    | X.<br>ahead of print] | Titles with your search terms<br>Ginsenoside Rd attenuates myocardial<br>ischemia/reperfusion injury via . [PLoS One. 2013]<br>Antidepressant-like effects of ginsenoside Rg1<br>are due to activation of the [Br J Pharmacol. 2012] |
| More                                                                                                    | Effect of ginsenoside                                                                                                    | Rh2 on the migratory ability<br>siting activator protoin 4 trans                                                                 | y of HepG2 liver carcinoma cells: R                                                                                | ecruiting histone     | Effects of ginseng rhizome and ginsenoside Ro                                                                                                    |

## 書目資料(Citation Summary)

| Stereoselective Skin Anti-P               | hotoaging Properties of Ginsenosid          | e Rg3 in UV-B-Irradiated |
|-------------------------------------------|---------------------------------------------|--------------------------|
| Keratinocytes.                            |                                             |                          |
| LIM CJ, Choi WY, Jung HJ.                 | Authors                                     |                          |
| Biol Pharm Bull. 2 <u>014 Jul 24. [Er</u> | oub ahead of print] Source                  | Article Title            |
| PMID: 25056231 [PubMed - as s             | upplied by publisher] Free Article          |                          |
| . PMID at                                 | tion <sup>It</sup> Volume (I Free Full Text | umber                    |
| 、<br>文章的身分證號,<br>用以申請館際合作                 |                                             |                          |

| Display Settings: () Abstract                                                                                                    |                                                                                                    | Send to:                                                                                                    | Tull fauf links                                                                                                    |
|----------------------------------------------------------------------------------------------------|----------------------------------------------------------------------------------------------------|----------------------------------------------------------------------------------------------------|----------------------------------------------------------------------------------------------------|
| Food Chem. 2013 Dec 15;141(4):4186-93. doi: 10.1016<br>Biotransformation of ginsenoside R                                                                                                    | /j.foodchem.2013.06.134. Epub 2013 Jul 5.<br>It in the ginseng extraction residu                                                                                                    | Linkout 本館電子全文                                                                                                    |                                                                                                    |
| lucidum).<br>Hsu BY <sup>1</sup> , Lu TJ, Chen CH, Wang SJ, Hwang LS.                                                                                                    | 基本書目資料                                                                                                    |                                                                                                    | Save items                                                                                                    |
| Author information<br><sup>1</sup> Graduate Institute of Food Science and Techn                                                                                                    | ology, National Taiwan University, No. 1, Sec                                                                                                    | :. 4, Roosevelt Road, Taipei 106, Taiwa 摘要                                                                                                    | Add to Favorites                                                                                                    |
| Abstract<br>Ginseng and lingzhi (Ganoderma lucidum) both<br>traditional medicines in many Asian countries. I<br>contains a lot of bioactive compounds such as<br>fermentation medium of G. lucidum to produce<br>fermentation products were analysed during fer<br>K (CK) significantly increased, especially Rd, w<br>ginsenoside in the final fermentation product. F<br>Copyright © 2013 Elsevier Ltd. All rights reserv<br>KEYWORDS: Biotransformation; Ganoderma lucid | are valuable traditional Chinese medicines a<br>However, massive quantity of ginseng residue<br>ginsenosides. The goal of this study was to re<br>bioactive ginsenoside enriched biotransforma<br>rmentation. Our results showed that after 30 d<br>thile other ginsenosides (Re, Rb1 and Rc) dec<br>furthermore, the biotransformation of ginsenou<br>red. | and have been extensively utilised in functional foods and<br>e is produced after extraction of ginseng which still<br>euse the American ginseng extraction residue as the<br>ation products. The changes of ginsenosides in the<br>days of fermentation, ginsenoside Rg1, Rd, and compound<br>creased during fermentation. Ginsenoside Rd is the major<br>sides was the major reaction in this fermentation process.<br>-文章識別號 | Related citations in PubMed<br>Bioconversion of ginsenosides in the american<br>ginseng ( xī yár [J Tradit Complement Med. 2013]<br>Highly selective microbial transformation of major<br>ginsenoside Rb1 to gyper [J Appl Microbiol. 2012]<br>Transformation of ginsenosides Rb2 and Rc from<br>Panax ginseng by food mi [Biol Pharm Bull. 2005]<br>Review Comparison of the pharmacological<br>effects of Panax ginse [Acta Pharmacol Sin. 2008]<br>Review Biotransformation of ginsenosides by<br>bydebezing the (Appl Microbiol Biotechnol. 2010) |
| PMID: 23993604 [PubMed - indexed for MEDLINE]                                                                                                    | MeSH Terms                                                                                                    | *                                                                                                    | See reviews<br>See all                                                                                                    |
| MeSH Terms<br>Biotransformation<br>Fermentation                                                                                                    |                                                                                                    |                                                                                                    | Related Information Ended Gen                                                                                                    |
| <u>Ginsenosides/metabolism*</u><br><u>Panax/metabolism*</u><br><u>Panax/microbiology*</u><br><u>Reishi/metabolism*</u>                                                                                                    |                                                                                                    |                                                                                                    |                                                                                                    |
| Substances<br><u>Ginsenosides</u><br>ginsenoside Rd                                                                                                    |                                                                                                    |                                                                                                    |                                                                                                    |
| LinkOut - more resources<br>Full Text Sources<br>Elsevier Science<br>Gale Databases                                                                                                    | 連結全文                                                                                                    | *                                                                                                    |                                                                                                    |
| Libraries                                                                                                    |                                                                                                    |                                                                                                    |                                                                                                    |

# 書目狀態(STATUS TAG)

(1)文獻書目資料已經過審核

- MEDLINE 收錄範圍同Ovid MEDLINE資料庫 收錄年代:1966 – present 內容有給MeSH Term 會加註[PubMed - indexed for MEDLINE]區別
- ★ OLDMEDLINE Citations 收錄年代:1950-1965 內容未給MeSH Term且不提供摘要 會加註[PubMed-OLD MEDLINE for Pre1966] 區別
- ★ PubMed not Medline 不是Medline所收錄的非生物醫學類或非生命科學主題的文獻 會加註[PubMed]區別

# 書目狀態(續)

## (2)文獻書目資料尚未被審核

## × Publisher Supplied

由出版社提供即時或未出版之書目資料,但並非所有書目 資料皆會收錄至MEDLINE

會加註[PubMed - as supplied by publisher]區別

× In Process Citations

資料每日增加,但尚未經專業人員處理 會加註[PubMed - in process]區別

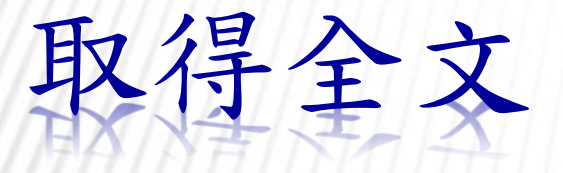

PubMed Central
 免費電子全文
 Linkout本館電子全文
 紙本全文
 館際合作

# FREE (PMC) ARTICLE

★ PubMed Central (簡稱PMC) NIH於1999年推動PMC數位圖書館計畫 廣邀學術期刊及學會組織參與,收錄生命科學 相關的電子資源,且與PubMed期刊論文索引 資料庫整合,提供全文連結 Free PMC Article

< 免費電子全文 由出版社或代理商提供 Fre

Free Article

- Oral Rg1 supplementation strengthens antioxidant defense system against exercise-induced
- 6. oxidative stress in rat skeletal muscles.

Yu SH, Huang HY, Korivi M, Hsu MF, Huang CY, Hou CW, Chen CY, Kao CL, Lee RP, Lee SD, Kuo CH.

J Int Soc Sports Nutr. 2012 May 18:9(1):23. doi: 10.1186/1550-2783-9-23.

PMID: 22607394 [PubMed] Free PMC Article Related citations

### Steroid-like compounds in Chinese medicines promote blood circulation via inhibition of Na+/K+

12. -ATPase.

Chen RJ, Chung TY, Li FY, Yang WH, Jinn TR, Tzen JT. Acta Pharmacol Sin. 2010 Jun;31(6):696-702. doi: 10.1038/aps.2010.61. PMID: 20523340 [PubMed - indexed for MEDLINE] Free Article Related citations

### PubMed Commons

0 comments

#### Display Settings: O Abstract

J Int Soc Sports Nutr. 2012 May 18;9(1):23. doi: 10.1186/1550-2783-9-23.

Oral Rg1 supplementation strengthens antioxidant defense system against exercise-induced oxidative stress in rat skeletal muscles.

Yu SH1, Huang HY, Korivi M, Hsu MF, Huang CY, Hou CW, Chen CY, Kao CL, Lee RP, Lee SD, Kuo CH.

Author information

#### Abstract

BACKGROUND: Previous studies reported divergent results on nutraceutical actions and free radical scavenging capability of ginseng extracts. Variations in ginsenoside profile of ginseng due to different soil and cultivating season may contribute to the inconsistency. To circumvent this drawback, we assessed the effect of major ginsenoside-Rg1 (Rg1) on skeletal muscle antioxidant defense system against exhaustive exerciseinduced oxidative stress.

METHODS: Forty weight-matched rats were evenly divided into control (N = 20) and Rg1 (N = 20) groups. Rg1 was orally administered at the dose of 0.1 mg/kg bodyweight per day for 10-week. After this long-term Rg1 administration, ten rats from each group performed an exhaustive swimming, and

remaining rats considered as non-exercise control. Tibialis anterior (TA) m exercise rats.

RESULTS: Exhaustive exercise significantly (p<0.05) increased the lipid p (MDA) levels. The increased oxidative stress after exercise was also confid (GSH/GSSG ratio) in control rats. However, these changes were complete (GPx) activities were significantly (p<0.05) increased by Rg1 in non-exerci reductase (GR) and glutathione S-transferase (GST) activities were signific

CONCLUSIONS: This study provide compelling evidences that Rg1 supple and completely attenuate the membrane lipid peroxidation induced by exh supplement to buffer the exhaustive exercise-induced oxidative stress.

''g'

LinkOut - more resources

### Display Settings: Abstract

Acta Pharmacol Sin. 2010 Jun;31(6):696-702. doi: 10.1038/aps.2010.61.

### Steroid-like compounds in Chinese medicines promote blood circulation via inhibition

Chen RJ1, Chung TY, Li FY, Yang WH, Jinn TR, Tzen JT.

#### Author information

### Abstract

f

AIM: To examine if steroid-like compounds found in many Chinese medicinal products conventionally used for the act as active components via the same molecular mechanism triggered by cardiac glycosides, such as ouabain.

METHODS: The inhibitory potency of ouabain and the identified steroid-like compounds on Na(+)/K(+)-ATPase act Molecular modeling was exhibited for the docking of these compounds to Na(+)/K(+)-ATPase.

RESULTS: All the examined steroid-like compounds displayed more or less inhibition on Na(+)/K(+)-ATPase, with equivalent to ouabain) exhibiting significantly higher inhibitory potency than the others. In the pentacyclic triterpeno oleanolic acid were moderate inhibitors of Na(+)/K(+)-ATPase, and their inhibitory potency was comparable to that high inhibitory potency of ursolic acid or oleanolic acid was due to the formation of a hydrogen bond between its ca in the deep cavity close to two K(+) binding sites of Na(+)/K(+)-ATPase. Moreover, the drastic difference observed bufalin, ginsenoside Rh2, and pentacyclic triterpenoids is ascribed mainly to the number of hydrogen bonds and pa interaction between the compounds and residues around the deep cavity of Na(+)/K(+)-ATPase.

CONCLUSION: Steroid-like compounds seem to contribute to therapeutic effects of many cardioactive Chinese me such as Prunella vulgaris L, rich in ursolic acid, oleanolic acid and their glycoside derivatives may be adequate sou inhibition on Na(+)/K(+)-ATPase.

PMID: 20523340 [PubMed - indexed for MEDLINE] Free full text

Save items Add to Favorites Related citations in PubMed Ginsenoside-Rg1 Protects the Liver against Ext [Evid Based Complement Alternat Med. 2012]

.

-

Protective effects of L-arginine on pulmonary oxidative stress and a [Acta Pharmacol Sin. 2005]

Send to: 🖂

Full text links

| PMID: 22607394 [PubMed] | PMCID: PMC3469378      | Free PMC Article |  |
|-------------------------|------------------------|------------------|--|
| f 🎐 🕅                   |                        |                  |  |
|                         |                        |                  |  |
| Images from this pub    | lication. See all imag | es (8) Free text |  |
|                         | 10 Constants           |                  |  |

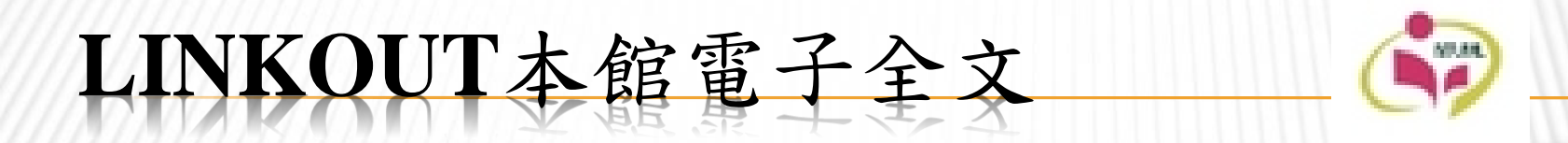

- ★點選檢索結果後,若該文獻右上方顯示臺大醫圖的 logo,代表本校有訂購電子全文,點選該logo即可 LinkOut連結至電子全文。
- ★ 使用前提:一定要從圖書館資料庫網頁提供的連結 (http://www.ncbi.nlm.nih.gov/sites/entrez?holding=itwnt umtlib\_fft\_ndi)進入PubMed資料庫

| SNCBI Resources 🗹 How To 🖸                                                                                                    |                                                                         |                                                                                                    | Sig                                                                                                    | <u>in in to NCBI</u>       |  |  |
|----------------------------------------------------------------------------------------------------|-------------------------------------------------------------------------|----------------------------------------------------------------------------------------------------|----------------------------------------------------------------------------------------------------|----------------------------|--|--|
| PubMed.gov PubMed                                                                                                    | 黑占                                                                      | 選醫圖的                                                                                                    | 的Logo即可                                                                                                    |                            |  |  |
| National Library of Medicine Advanced                                                                                                    | 取                                                                       | 得全文                                                                                                    |                                                                                                    | Help                       |  |  |
| Display Settings: <ul> <li>Abstract</li> </ul>                                                                                                    | Send                                                                    | <u>to:</u>                                                                                                    | d Viela                                                                                                    |                            |  |  |
| Am J Chin Med. 2012;40(5):953-65. doi: 10.1142/S0192415X1250070X.                                                                                                    |                                                                         | Full tex                                                                                                    | t links                                                                                                    |                            |  |  |
| Inhibition of Na(+)/K(+) -ATPase by antcins, unique steroid-like compounds in Antro                                                                                                    | dia camphorate.                                                         | 07                                                                                                    |                                                                                                    |                            |  |  |
| Chung TY <sup>1</sup> , Li FY, Chang CI, Jinn TR, Tzen JT.                                                                                                    |                                                                         |                                                                                                    |                                                                                                    |                            |  |  |
| Author information                                                                                                    |                                                                         | Save it                                                                                                    | ems                                                                                                    |                            |  |  |
| Abstract                                                                                                    |                                                                         | 🚖 Ad                                                                                                    | ld to Favorites 🔹                                                                                                    |                            |  |  |
| The inhibition of $Na(+)/K(+)$ -ATP ase by versatile steroid-like compounds contributes to the putative therapeutic                                                                                                    | effects of many Chinese medicin                                         | al                                                                                                    |                                                                                                    |                            |  |  |
| cardiac products via the same molecular mechanism triggered by cardiac glycosides. Five major steroid-like co-<br>isolated from Niuchangchih (Antrodia camphorata), a unique Taiwan mushroom, and all inhibited Na(+)/K(+) -A    | mpounds, antcin A, B, C, H, and I<br>TPase. Antcin A exhibited signific | were antly Related                                                                                                    | citations in PubMed                                                                                                    |                            |  |  |
| higher inhibitory potency than the other four antcins, though weaker than ginsenoside Rh2 . In contrast, cortisor                                                                                                    | ne (an analogous steroid with anti                                      | - Steroid-                                                                                                    | like compounds in Chinese m                                                                                                    | nedicines                  |  |  |
| inflammatory effects stronger than antcin A) showed no detectable inhibitory potency. Molecular modeling has s                                                                                                    | shown that antcins bind to Na(+)/ł                                      | (+) promote                                                                                                    | promote blood circula [Acta Pharmacol Sin. 201                                                                                                    |                            |  |  |
| steroidal hydrophobic interaction within the binding pocket and the formation of three hydrogen bonds between                                                                                                    | its carboxyl group and two cation                                       | ic Antcin A                                                                                                    | Antcin A, a steroid-like compound from Antrodia<br>camphorata, exerts ar [Acta Pharmacol Sin. 201<br>Review Active ingredients in Chinese medicine |                            |  |  |
| residues around the cavity entrance of Na(+)/K(+) -ATPase. The presence of an additional carbonyl or hydroxyl leads to severe repulsion in the hydrophobic pocket, and thus significantly reduces inhibitory potency. It is prop | group at C7 of the other four ant                                       | cins<br>Review                                                                                                    |                                                                                                    |                            |  |  |
| compound that exerts anti-inflammatory effects and that enhances blood circulation via two different molecular                                                                                                    | promotir                                                                | promoting blood circu [Acta Pharmacol Sin. 201<br><b>Review</b> Active compounds in Chinese herbs an<br>medicinal animal prod [Chang Gung Med J. 2010 |                                                                                                    |                            |  |  |
| PMID: 22928827 [PubMed - indexed for MEDI INF]                                                                                                    | Review                                                                  |                                                                                                    |                                                                                                    |                            |  |  |
| f 🗴 🕅                                                                                                    |                                                                         | Effect of                                                                                                    | Effect of sugar positions in ginsenosides and the                                                                                                  |                            |  |  |
|                                                                                                    |                                                                         | inhibitor                                                                                                    | y potency on I [Acta Pharmac                                                                                                    | ol Sin. 2009]              |  |  |
| Publication Types, MeSH Terms, Substances                                                                                                    |                                                                         | $\approx$                                                                                                    | S                                                                                                    | See reviews                |  |  |
|                                                                                                    |                                                                         |                                                                                                    |                                                                                                    | See all                    |  |  |
| LinkOut - more resources                                                                                                    |                                                                         | *                                                                                                    |                                                                                                    |                            |  |  |
|                                                                                                    |                                                                         | Cited b                                                                                                    | y 1 PubMed Central article                                                                                                    | le 🖻                       |  |  |
| PubMed Commons                                                                                                    | PubMed Commons ho                                                       | me from An                                                                                                    | trodia camphorata. [Int J M                                                                                                    | nponents<br>Iol Sci. 2013] |  |  |
|                                                                                                    |                                                                         |                                                                                                    |                                                                                                    |                            |  |  |
| C u comments                                                                                                    | How to join PubMod Comm                                                 | Related                                                                                                    | information                                                                                                    |                            |  |  |
|                                                                                                    | The to join Publica Comm                                                | Related                                                                                                    | Citations                                                                                                    |                            |  |  |
|                                                                                                    |                                                                         | MedGer                                                                                                    | 1                                                                                                    |                            |  |  |
|                                                                                                    |                                                                         | Substan                                                                                                    | ce (MeSH Keyword)                                                                                                    |                            |  |  |
|                                                                                                    |                                                                         | Cited in                                                                                                    | PMC                                                                                                    |                            |  |  |
|                                                                                                    |                                                                         |                                                                                                    |                                                                                                    |                            |  |  |

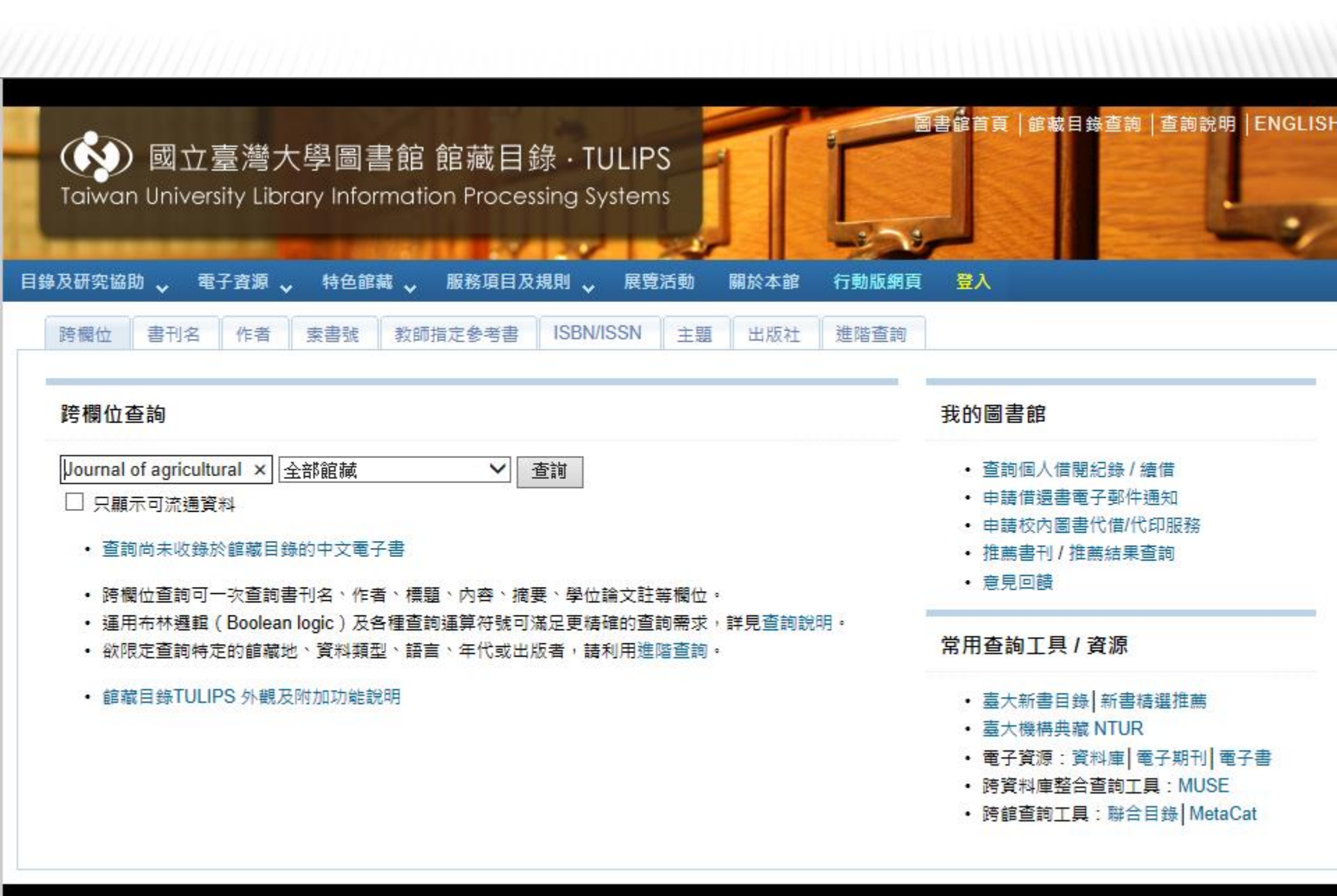

國立臺灣大學圖書館 版權所有 © 2010 NTU Library All Rights Reserved.

借還書服務: 😂 02-33662353 | 參考諮詢: 😂 02-33662326 | Email: tul@ntu.edu.tw | 地址: 10617臺北市大安區羅斯福路四段1號

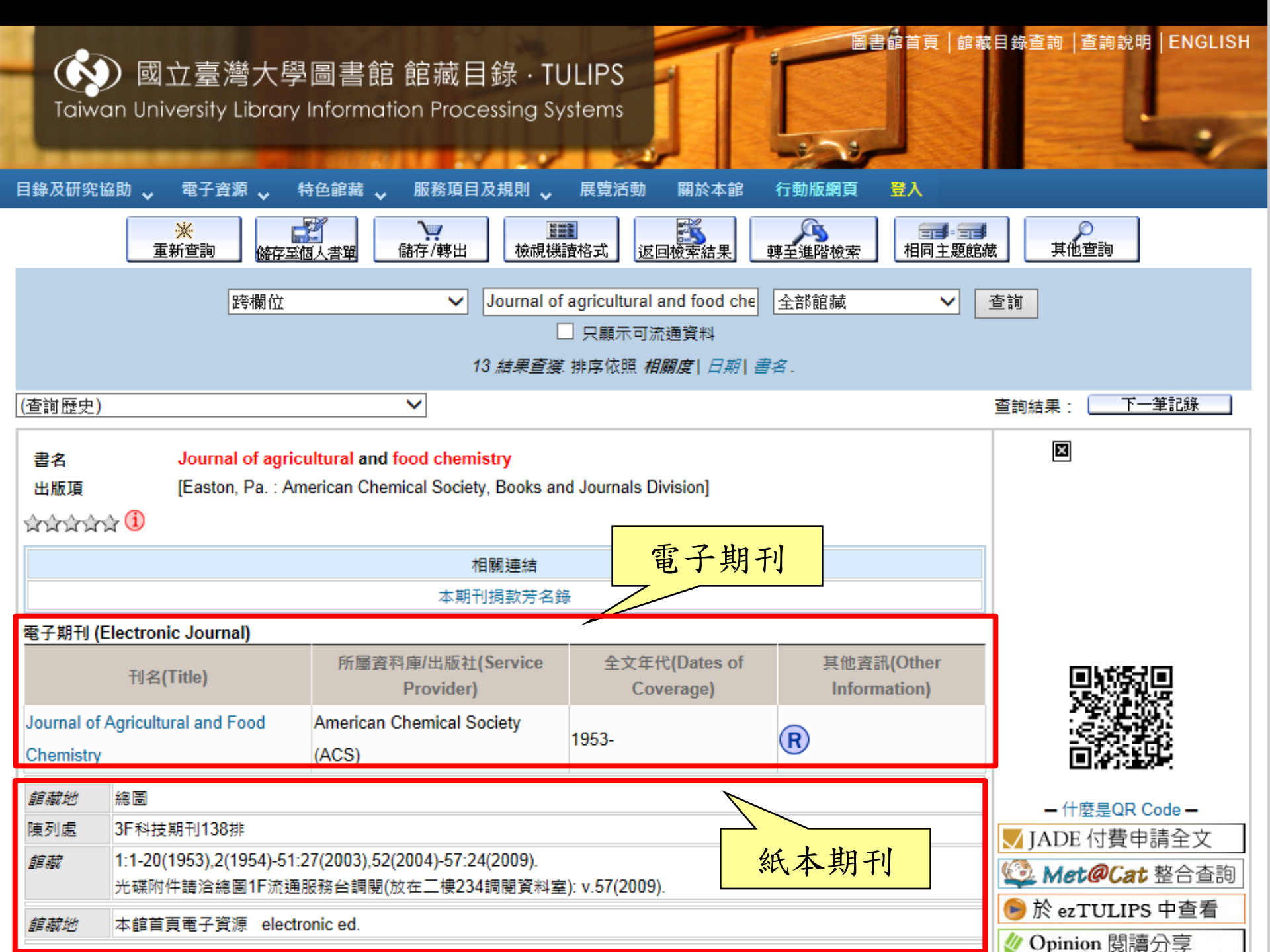

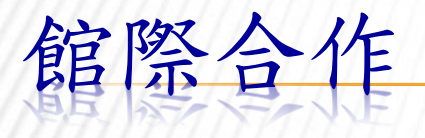

×期刊文獻快遞服務(JADE) http://jade.lib.ntu.edu.tw/rapid\_frontend/index.html 以計中帳號進行認證 每頁5元計價 ×全國文獻傳遞服務系統 (NDDS) http://ndds.stpi.narl.org.tw/ 申請帳號密碼 選擇館合單位

收費因各館而異

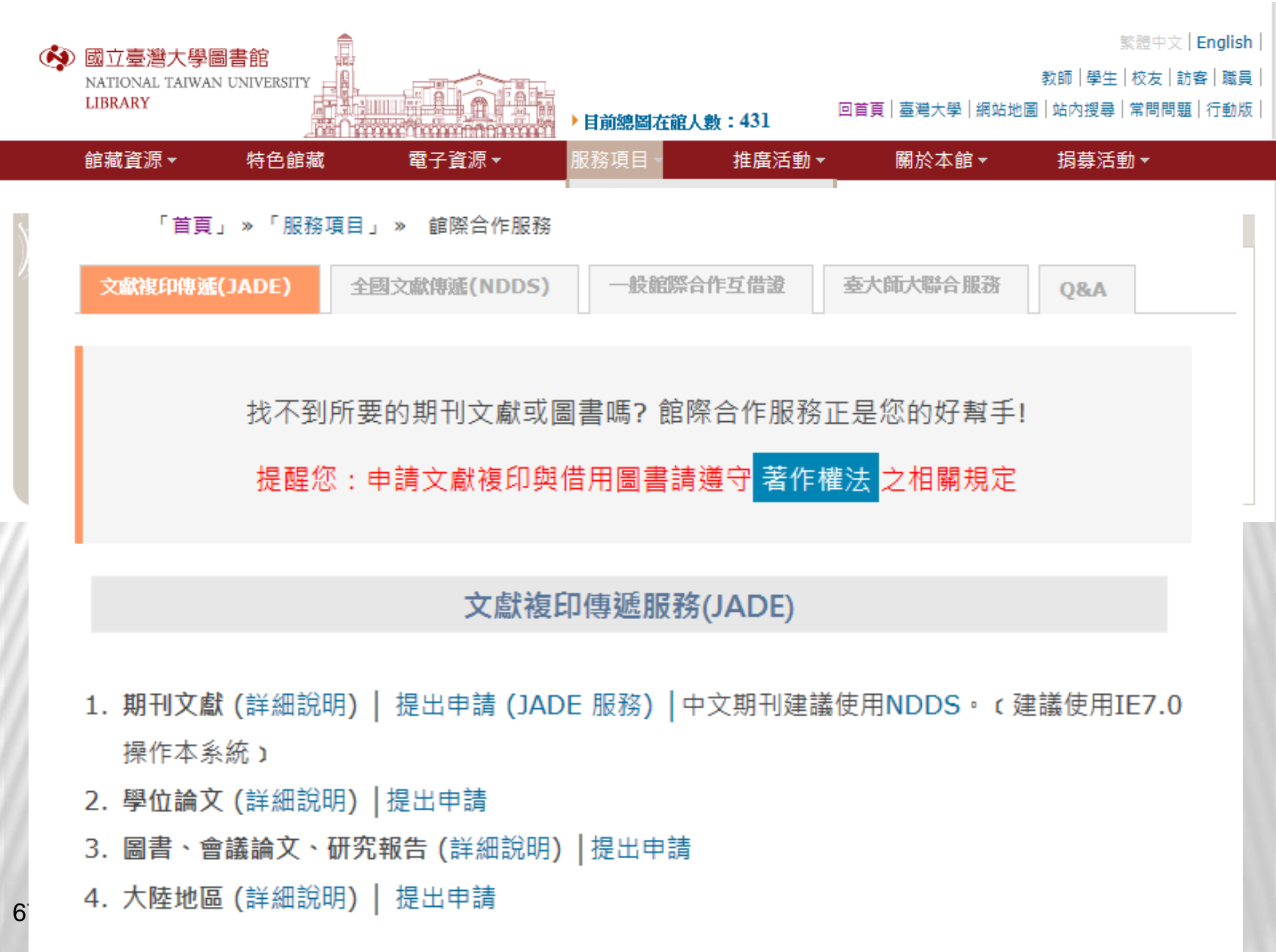

# 書目資料的儲存

×1.儲存/輸出單次檢索結果(E-mail, File)

×2.輸出檢索結果至Endnote書目管理軟體

×3.儲存/輸出多次檢索結果(Clipboard)

Sign in to NCBI

| Publ | 1ed                       | ✓ (("Tea saponin" or ginsenoside)) AND Taiwan[Affiliation] Search                                                                                                    |        |
|------|---------------------------|----------------------------------------------------------------------------------------------------|--------|
|      |                           | RSS Save search Advanced                                                                                                    | Help   |
|      | <u>Dis</u>                | play Settings: ⊙ Summary, 20 per page, Sorted by Recently Added Send to: ⊙ Filters: Manage Filters                                                                                                    |        |
| 1    | Re<br>1.<br>2.<br>√<br>3. | sults: 1 to 20 of 39 Selected: 3       <       First < Prev Page 1 of 2 N       Choose Destination         Treatment of stress urinary incontinence by ginsenoside rh2.       File       3 Clipboard         Chen YH, Lin YN, Chen WC, Hsieh WT, Chen HY.       Order       My Bibliography         Am J Chin Med. 2014;42(4):817-31. doi: 10.1142/S0192415X14500529.       Order       My Bibliography         PMID: 25004877 [PubMed - in process]       3 selected items         Related citations       3 selected items         A well-refined in vitro model derived from human embryonic stem cell for screening phyto       Sort by         J Agric Food Chem. 2014 Jul 9;62(27):6326-36. doi: 10.1021/jf501640a. Epub 2014 Jun 30.       Format         PMID: 24933592 [PubMed - in process]       Recently Added          Related citations       E-mail       Chail@ntu.edu.tw         Biocc       A 選書目記錄, Email檢索結果       extraction residue         Yang Hsu B, Hui Chen C, Jang Lu T, Sun Hwang L.       Irreatment for under an and the complement Med. 2013 Apr;3(2):95-101. doi: 10.4103/2225-4110.110416.         PMID: 24716163 [PubMed]       Free PMC Article       Additional text         Irreatment complement Med. 2013 Apr;3(2):95-101. doi: 10.4103/2225-4110.110416.       Additional text | e more |
| 60   | □<br>4.<br>□<br>5.        | Biotransformation of ginsenoside Rd in the ginseng extraction residue by fermentation w         (Ganoderma lucidum).         Hsu BY, Lu TJ, Chen CH, Wang SJ, Hwang LS.         Food Chem. 2013 Dec 15;141(4):4186-93. doi: 10.1016/j.foodchem.2013.06.134. Epub 2013 Jul 5.         PMID: 23993604 [PubMed - indexed for MEDLINE]         Related citations         Inhibition of Na(+)/K(+) -ATPase by antcins, unique steroid-like compounds in Antrodia cz         Chung TX_Li EX_Chang CL_ling TR_Tzen_IT                                                                                                    |        |
| 00   |                           | Am J Chin Med. 2012;40(5):953-65. doi: 10.1142/S0192415X1250070X.                                                                                                    |        |

How To 🕑

| PubMed 🗸                                                                                                    | (("Tea saponin" or ginsenoside)) AND Taiwan[Affiliation]                                                                                                    | Search                                                                                                   |
|----------------------------------------------------------------------------------------------------|----------------------------------------------------------------------------------------------------|----------------------------------------------------------------------------------------------------|
| ,                                                                                                    | RSS Save search Advanced                                                                                                    | Help                                                                                                    |
| <u>Display Settin</u>                                                                                                    | gs: ⊙ Summary, 20 per page, Sorted by Recently Added                                                                                                    | nd to: ⊙ Filters: <u>Manage Filters</u>                                                                  |
| Results: 1 t                                                                                                    | to 20 of 39 Selected: 3 <pre></pre>                                                                                                    | Choose Destination       File     Clipboard       Collections     E-mail       Order     My Bibliography |
| Am J Chin<br>PMID: 250<br><u>Related cit</u><br>A well-ref                                                                                                    | Med. 2014;42(4):817-31. doi: 10.1142/S0192415X14500529.         04877 [PubMed - in process]         ations         fined in vitro model derived from human embryonic stem cell for screening phyto         n         prain donaminergic differentiation-boosting potential for improving Parkinson's differentiation-boosting potential for improving Parkinson's differentiation-boosting potentiation-boosting potenti | Citation manager                                                                                         |
| Hsieh WT<br>J Agric Foo<br>PMID: 249<br>Related cit                                                                                                    | T, Chiang BH.<br>od Chem. 2014 Jul 9;62(27):6326-36. doi: 10.1021/jf501640a. Epub 2014 Jun 30.<br>33592 [PubMed - in process]<br>ations                                                                                                    | Create File ("Tea saponin"[All Fields] OR ginsenoside[All Fields])                                       |
| Bioconversion     Since Structure     Since Structure     Sin | arsion of ginsenosides in the am<br>tion with lingzhi (líng zhī, ganod<br>J B, Hui Chen C, Jang Lu T, Sun<br>mplement Med. 2013 Apr,3(2):95-101<br>[16163 [PubMed] Free PMC Article<br>ations                                                                                                    | d自動<br>ND Taiwan [Affiliation]<br>Search See more                                                        |
| Biotransfer     Ganoder     Hsu BY, I     Food Chen     PMID: 239     Related cit                                                                                                    | ormation of <b>ginsenoside</b> Rd in the ginseng extraction residue by fermentation with rma lucidum).<br>Lu TJ, Chen CH, Wang SJ, Hwang LS.<br>n. 2013 Dec 15;141(4):4186-93. doi: 10.1016/j.foodchem.2013.06.134. Epub 2013 Jul 5.<br>93604 [PubMed - indexed for MEDLINE]<br>ations                                                                                                    | <u>lingzhi</u>                                                                                           |
| 5. Chung T<br>Am J Chin                                                                                                    | of Na(+)/K(+) -ATPase by antcins, unique steroid-like compounds in Antrodia camp<br>Y, Li FY, Chang CI, Jinn TR, Tzen JT.<br>Med. 2012;40(5):953-65. doi: 10.1142/S0192415X1250070X.                                                                                                    | ohorate.<br>70                                                                                           |

How To 🕑

| EndNote X7 - [import | word]      |              |                          |        |                      |                                |        |                                      |              | O X              |
|----------------------|------------|--------------|--------------------------|--------|----------------------|--------------------------------|--------|--------------------------------------|--------------|------------------|
| 😍 File Edit Referenc | ces Grou   | ps Tool      | ls Window Help           |        |                      |                                |        |                                      |              | _ 8 ×            |
| 🎸 🌑 🏠 CSE Styl       | e Manual N | I-Y          | - 🖣 💽 🔇                  | ()     | • 😭 🚳 🎬 📔 🛛          | 🔢 🐲 📀 😧 Quick                  | Search | 🔎 🔽 🛣 Hide Search Panel              |              |                  |
| My Library           |            | Searc        | ch Options +             |        |                      |                                |        | Search Whole Group 👻 🔲               | Match Case 📃 | Match Words      |
| 📕 All References     | (4)        |              | Author                   | -      | Contains             | -                              |        |                                      |              | +-               |
| 🎸 Imported Reference | es (3)     | and .        | Maar                     | -      | Contains             | •                              |        |                                      |              |                  |
| 🛑 Unfiled            | (4)        | And <b>•</b> | r rear                   | •      | Contains             | •                              |        |                                      |              |                  |
| 1 Trash              | (63)       | And 👻        | r Title                  | •      | Contains             | •                              |        |                                      |              | + -              |
| ∃ My Groups          |            |              |                          |        |                      |                                |        |                                      |              |                  |
| ∃– Find Full Text    |            | • 0          | Reference Type           |        | Author               | *                              | Year   | Title                                | Riting       | Journa           |
|                      |            | 0            | Journal Article          |        | Chen, Y. H.; Lin, Y. | . N.; Chen, W. C.; Hsieh, W. T | 2014   | Treatment of stress urinary incontin |              | Am J C           |
|                      |            | •            | Journal Article          |        | Hsieh, W. T.; Chian  | ig, B. H.                      | 2014   | A well-refined in vitro model derive | • • • •      | J Agric          |
|                      |            | •            | Journal Article          |        | Yang Hsu, B.; Hui C  | Chen, C.; Jang Lu, T.; Sun Hw  | 2013   | Bioconversion of ginsenosides in th  |              | J Tradi          |
|                      |            |              |                          |        |                      |                                |        |                                      | 5            |                  |
|                      |            |              |                          |        |                      |                                |        |                                      |              |                  |
|                      |            |              |                          |        |                      |                                |        |                                      |              |                  |
|                      |            |              |                          |        |                      |                                |        |                                      |              |                  |
|                      |            |              |                          |        |                      |                                |        |                                      |              |                  |
|                      |            |              |                          |        |                      |                                |        |                                      |              |                  |
|                      |            |              |                          |        |                      |                                |        |                                      |              |                  |
|                      |            |              |                          |        |                      |                                |        |                                      |              |                  |
|                      |            |              |                          |        |                      |                                |        |                                      |              |                  |
|                      |            |              |                          |        |                      |                                |        |                                      |              |                  |
|                      |            |              |                          |        |                      |                                |        |                                      |              |                  |
|                      |            |              |                          |        |                      |                                |        |                                      |              |                  |
|                      |            |              |                          |        |                      |                                |        |                                      |              |                  |
|                      |            |              |                          |        |                      |                                |        |                                      |              |                  |
|                      |            |              |                          |        |                      |                                |        |                                      |              |                  |
|                      |            | •            |                          |        |                      | III                            |        |                                      |              | ÷.               |
|                      |            | Reference    | ce Preview 🔁 Attache     | d PDFs | Q                    |                                |        |                                      |              | Ŧ                |
|                      |            | Referen      | ce Type: Journal Article |        | -<br>-               |                                |        |                                      |              | 0 <sup>0</sup> - |
|                      |            | No Ref       | ferences Selected        |        |                      |                                |        |                                      |              |                  |
|                      |            | No Kei       | lerences Selected        |        |                      |                                |        |                                      |              |                  |
|                      |            |              |                          |        |                      |                                |        |                                      |              |                  |
|                      |            |              |                          |        |                      |                                |        |                                      |              |                  |
|                      |            |              |                          |        |                      |                                |        |                                      |              |                  |
|                      |            |              |                          |        |                      |                                |        |                                      |              |                  |
|                      |            |              |                          |        |                      |                                |        |                                      |              |                  |
|                      |            |              |                          |        |                      |                                |        |                                      |              | 71               |

## 檢索結果暫存於Clipboard

| ow To 🛇                           | 0                                                                                                    | Sign in to NCBI                                                                                                    |
|-----------------------------------|----------------------------------------------------------------------------------------------------|----------------------------------------------------------------------------------------------------|
| ubMed                             | <ul> <li>✓ (("Tea saponin" or ginsenoside)) AND Taiwan[Affiliation]</li> <li>Save search Advanced</li> </ul>                                                                                                    | Search Help                                                                                                    |
| <u>Dis</u>                        | play Settings: Summary, 20 per page, Sorted by Recently Added                                                                                                    | Send to: ⊙ Filters: Manage Filters                                                                                                    |
| <b>Re</b><br>1.<br><b>⊻</b><br>2. | sults: 1 to 20 of 39 Selected: 3 <pre>&lt; First &lt; Prev Page 1 of 2</pre> <pre> Treatment of stress urinary incontinence by ginsenoside rh2. Chen YH, Lin YN, Chen WC, Hsieh WT, Chen HY. m J Chin Med. 2014;42(4):817-31. doi: 10.1142/S0192415X14500529. MID: 25004877 [PubMed - in process] Related citations A well-refined in vitro model derived from human embryonic stem cell for screening phy vith midbrain dopaminergic differentiation-boosting potential for improving Parkinson's Hsieh WT, Chiang BH. </pre>                                                                                                    | Choose Destination<br>File<br>Collections<br>Collections<br>Choose Destination<br>Clipboard<br>Clipboard<br>My Bibliography<br>Citation manager<br>Add 3 items.<br>Add to Clipboard |
| ✓<br>3.<br>1<br>4.                | Agric Food Chem. 2014 Jul 9;62(27):6326-36. doi: 10.1021/jf501640a. Epub 2014 Jun 30.<br>MID: 24933592 [PubMed - in process]<br>Related citations<br>Bioconversion of ginsenosides in the american ginseng ( xī yáng shēn) extraction residu<br>ermentation with lingzhi ( líng zhī, ganoderma lucidum).<br>Yang Hsu B, Hui Chen C, Jang Lu T, Sun Hwang L.<br>J Tradit Complement Med. 2013 Apr;3(2):95-101. doi: 10.4103/2225-4110.110416.<br>PMID: 24716163 [PubMed] Free PMC Article<br>Related citations<br>Biotransformation of ginsenoside Rd in the ginseng extraction residue by fermentation v<br>(Ganoderma lucidum).<br>Hsu BY Lu T L Chen CH Wang SL Hwang LS | Search details         ("Tea saponin"[All Fields]         OR ginsenoside[All Fields])         AND Taiwan[Affiliation]         Search       See more         with lingzhi            |
|                                   | пзи в т, ци т J, Спеп Сп, wang SJ, пwang LS.<br>Food Chem. 2013 Dec 15:141(4):4186-93. doi: 10.1016/i.foodchem.2013.06.134. Epub 2013 Jul 5.                                                                                                    |                                                                                                    |
| How To 🕑                                                                                                    | Sign in to NCBI                                                                                                    |
|----------------------------------------------------------------------------------------------------|----------------------------------------------------------------------------------------------------|
| PubMed       (("Tea saponin" or ginsenoside)) AND Taiwan[Affiliation]         RSS       Save search         Advanced                                                                                                    | × 😒 Search Help                                                                                                    |
| Display Settings:       Summary, 20 per page, Sorted by Recently Added       Send to:         ☑ 3 items were added to the Clipboard.                                                                                                    | Clipboard: <u>3 items</u> Filters: <u>Manage Filters</u>                                                                  |
| Clipboard items will be lost after eight hours of inactivity. The maximum number of Clipboard items is 500.      Results: 1 to 20 of 39 <<< First < Prev Page 1 of 2 Next > Last >>                                                                                                    | New feature  Try the new Display Settings option - Sort by Relevance                                                      |
| <ul> <li>Treatment of stress urinary incontinence by ginsenoside rh2.</li> <li>Chen YH, Lin YN, Chen WC, Hsieh WT, Chen HY.<br/>Am J Chin Med. 2014;42(4):817-31. doi: 10.1142/S0192415X14500529.<br/>PMID: 25004877 [PubMed - in process]<br/>Related citations Item in clipboard</li> <li>A well-refined in vitro model derived from human embryonic stem cell for screening phytochemicals</li> <li>with midbasis dependences in differentiation beneficial protecting for screening phytochemicals</li> </ul> | Find related data Database: Select Find items                                                                             |
| <ul> <li>With MidDrain dopaminergic differentiation-boosting potential for Improving Parkinson's disease.<br/>Hsieh WT, Chiang BH.<br/>J Agric Food Chem. 2014 Jul 9;62(27):6326-36. doi: 10.1021/jf501640a. Epub 2014 Jun 30.<br/>PMID: 24933592 [PubMed - in process]<br/><u>Related citations</u> Item in clipboard</li> </ul>                                                                                                    | Search details          ("Tea saponin" [All Fields]         OR ginsenoside [All Fields])         AND Taiwan [Affiliation] |
| <ul> <li>Bioconversion of ginsenosides in the american ginseng (xī yáng shēn) extraction residue by</li> <li>fermentation with lingzhi (líng zhī, ganoderma lucidum).</li> <li>Yang Hsu B, Hui Chen C, Jang Lu T, Sun Hwang L.</li> <li>J Tradit Complement Med. 2013 Apr;3(2):95-101. doi: 10.4103/2225-4110.110416.</li> <li>PMID: 24716163 [PubMed] Free PMC Article</li> <li>Related citations Item in clipboard</li> </ul>                                                                                   | Search See more                                                                                                    |
| <ul> <li>Biotransformation of ginsenoside Rd in the ginseng extraction residue by fermentation with lingzhi</li> <li>(Ganoderma lucidum).</li> <li>Hsu BY, Lu TJ, Chen CH, Wang SJ, Hwang LS.</li> <li>Food Chem. 2013 Dec 15;141(4):4186-93. doi: 10.1016/j.foodchem.2013.06.134. Epub 2013 Jul 5.</li> <li>PMID: 23993604 [PubMed - indexed for MEDLINE]<br/>Related citations</li> </ul>                                                                                                    |                                                                                                    |

| S NCBI Resources 🗹 How To 🗹                                                                                                    |                                                                                                    |                                                                                                    |                                                                                                    |                                                    | <u>Siq</u>                                                                                                    | an in to NCBI   |  |
|----------------------------------------------------------------------------------------------------|----------------------------------------------------------------------------------------------------|----------------------------------------------------------------------------------------------------|----------------------------------------------------------------------------------------------------|----------------------------------------------------|----------------------------------------------------------------------------------------------------|-----------------|--|
| Public gov<br>US National Library of Medicine<br>National Institutes of Health                                                                                                    | Advanced                                                                                                    |                                                                                                    |                                                                                                    |                                                    | Search                                                                                                    | Help            |  |
| Display Settings:  Summary, Sorted                                                                                                    | d by Recently Added                                                                                                    | Send to: 🗵 👔 Clipb                                                                                                | oard: <u>3 items</u>                                                                                                    |                                                    |                                                                                                    |                 |  |
| Clipboard: 3 Femove all items<br>A well-refined in vitro model de<br>A well-refined in vitro model de<br>A well-refined in v | Choose Destination                                                                                                    | OCollections                                                                                                    | r                                                                                                    |                                                    |                                                                                                    |                 |  |
| <ul> <li>Treatment of stress urinary incontinence by ginsenoside rh2.</li> <li>Chen YH, Lin YN, Chen WC, Hsieh WT, Chen HY.<br/>Am J Chin Med. 2014;42(4):817-31. doi: 10.1142/S0192415X14500529.<br/>PMID: 25004877 [PubMed - in process]<br/>Related citations Remove from Clipboard</li> </ul>                                                                                                    |                                                                                                    |                                                                                                    |                                                                                                    |                                                    |                                                                                                    |                 |  |
| <ul> <li>Bioconversion of ginsenosides</li> <li>ganoderma lucidum).</li> <li>Yang Hsu B, Hui Chen C, Jang<br/>J Tradit Complement Med. 2013 Apr;<br/>PMID: 24716163 [PubMed] Free F<br/>Related citations Remove from or</li> </ul>                                                                                                    | in the american ginseng ( xī yáng shē<br>Lu T, Sun Hwang L.<br>3(2):95-101. doi: 10.4103/2225-4110.110416<br>PMC Article<br>clipboard                                               | n) extraction residue by fermentation                                                                             | with lingzhi (                                                                                                    | líng zhī,                                          |                                                                                                    |                 |  |
| <u>Display Settings:</u>                                                                                                    | d by Recently Added                                                                                                    |                                                                                                    |                                                                                                    | <u>Send to:</u> ⊘                                  |                                                                                                    |                 |  |
| You are here: NCBI > Literature > PubMed                                                                                                    |                                                                                                    |                                                                                                    |                                                                                                    |                                                    | Write to                                                                                                    | o the Help Desk |  |
| GETTING STARTED<br>NCBI Education<br>NCBI Help Manual<br>NCBI Handbook<br>Training & Tutorials                                                                                                    | RESOURCES<br>Chemicals & Bioassays<br>Data & Software<br>DNA & RNA<br>Domains & Structures<br>Genes & Expression<br>Genetics & Medicine<br>Genomes & Maps<br>Homology<br>Literature | POPULAR<br>PubMed<br>Bookshelf<br>PubMed Central<br>PubMed Health<br>BLAST<br>Nucleotide<br>Genome<br>SNP<br>Gene | FEATURED<br>Genetic Testing<br>PubMed Health<br>GenBank<br>Reference Seq<br>Gene Expressi<br>Map Viewer<br>Human Genom<br>Mouse Genom<br>Influenza Virus | g Registry<br>1<br>uences<br>on Omnibus<br>le<br>e | NCBI INFORMATION<br>About NCBI<br>Research at NCBI<br>NCBI News<br>NCBI FTP Site<br>NCBI on Facebook<br>NCBI on Twitter<br>NCBI on YouTube |                 |  |

74

# 個人化服務(MYNCBI)

1. 註冊、登入

- 2. 儲存檢索策略&新知通告服務
- 3. 儲存檢索結果
- 4. 自訂檢索結果分類群組(filter)

| 註册、                                                              | 登入              |        |                 |
|------------------------------------------------------------------|-----------------|--------|-----------------|
| EE HH                                                            |                 |        |                 |
| 🖇 NCBI 🛛 Resources 🕑 How To 🕑                                    |                 |        | My NCBL Sign In |
| Publed.gov PubMed                                                |                 | Search |                 |
| US National Library of Medicine<br>National Institutes of Health | Limits Advanced |        | Help            |

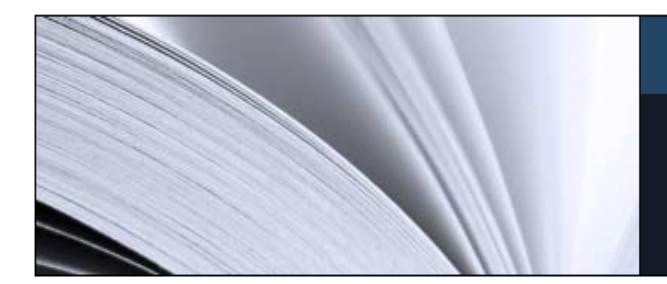

#### PubMed

PubMed comprises more than 21 million citations for biomedical literature from MEDLINE, life science journals, and online books. Citations may include links to full-text content from PubMed Central and publisher web sites.

| Using PubMed             | PubMed Tools            | More Resources             |
|--------------------------|-------------------------|----------------------------|
| PubMed Quick Start Guide | PubMed Mobile           | MeSH Database              |
| Full Text Articles       | Single Citation Matcher | Journals in NCBI Databases |
| PubMed FAQs              | Batch Citation Matcher  | Clinical Trials            |
| PubMed Tutorials         | Clinical Queries        | E-Utilities                |
| New and Noteworthy 🔊     | Topic-Specific Queries  | LinkOut                    |

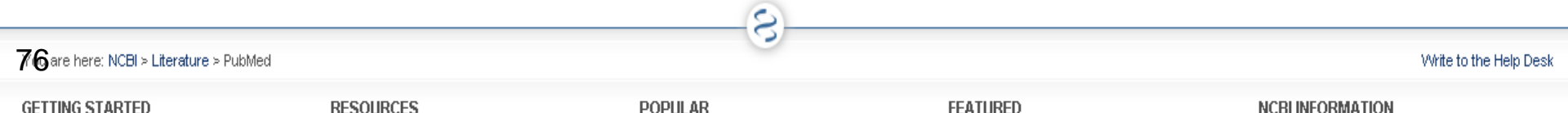

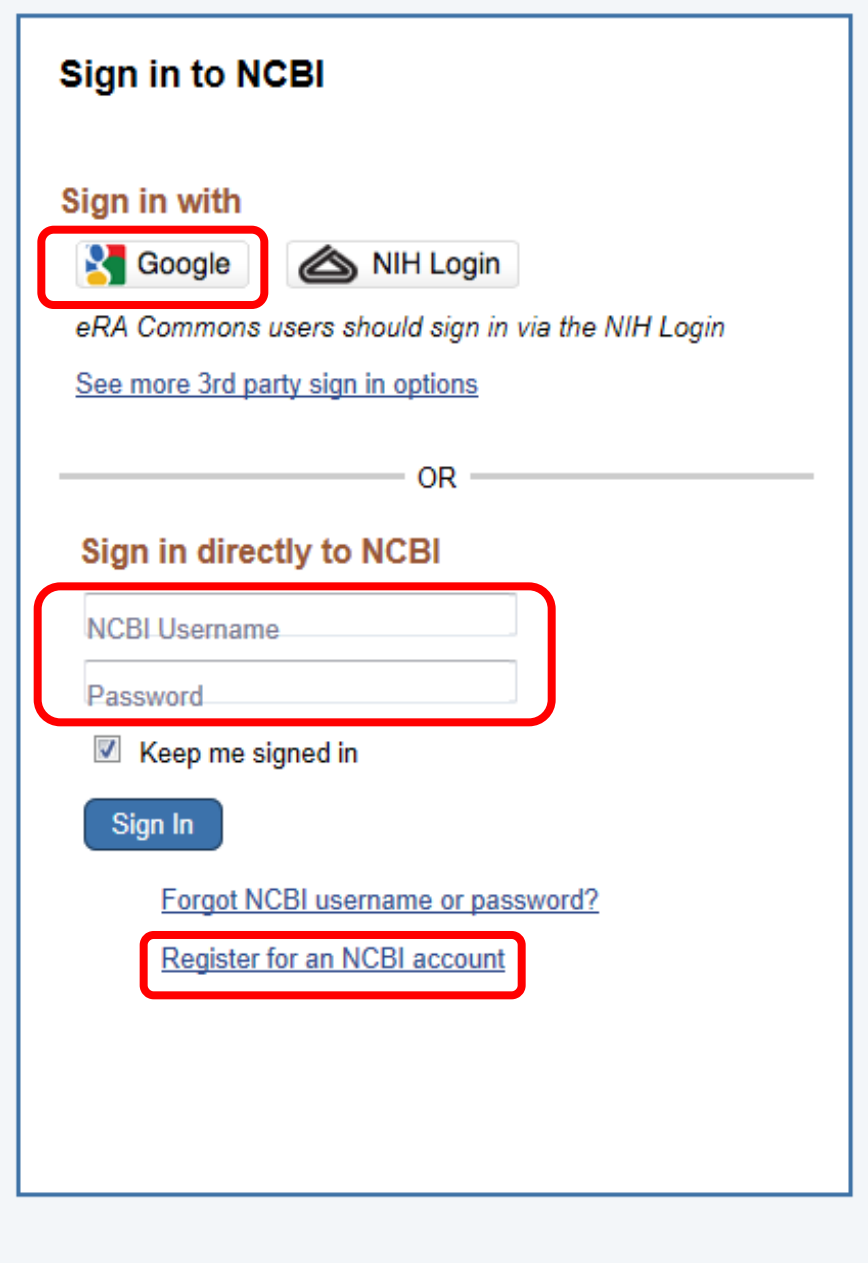

My NCBI retains user information and database preferences to provide customized services for many NCBI databases.

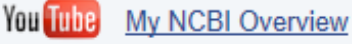

#### My NCBI features include:

- · Save searches & automatic e-mail alerts
- · Display format preferences
- · Filter options
- My Bibliography & NIH public access policy compliance
- · Highlighting search terms
- · Recent activity searches & records for 6 months
- · LinkOut, document delivery service & outside tool selections

#### NIH funded investigator?

Extramural NIH-funded investigators looking for NIH Public Access Compliance tools should sign in using the "NIH Login" button. Use your eRA Commons credentials on the subsequent sign in page. Once signed in, navigate to the My Bibliography section.

Documentation for using these features is located in the <u>Managing Compliance to</u> the <u>NIH Public Access Policy</u> section of the NCBI Help Manual.

Information about the NIH Public Access Policy is located at <a href="http://publicaccess.nih.gov">http://publicaccess.nih.gov</a>.

#### Account Troubleshooting FAQ

Expired email confirmation link message <u>Multiple My NCBI accounts</u> <u>Link eRA Commons, University, or other account to your NCBI account</u> 77

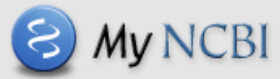

Customize this page | NCBI Site Preferences Video Overview | Help

| \$ | earch NCBI databases |             |       |                  |                |            | X  |
|----|----------------------|-------------|-------|------------------|----------------|------------|----|
| C  | Collections          |             |       |                  |                |            | X  |
|    | Collection Name      |             | Items | Settings/Sharing | Туре           |            |    |
|    | Favorites            | <u>edit</u> | 0     | Private          | Standard       |            |    |
|    | My Bibliography      | <u>edit</u> | 4     | Private          | Standard       |            |    |
|    | Other Citations      |             | 4     | Private          | Standard       |            |    |
|    | asthma               |             | 26    | Private          | PubMed         |            |    |
|    | chen ds hepatitis b  | <u>edit</u> | 7     | Private          | PubMed         |            |    |
|    | 3 items              | <u>edit</u> | 3     | Private          | PubMed         |            |    |
|    | meales outbreaks     | <u>edit</u> | 3     | Private          | PubMed         |            |    |
|    |                      |             |       | Mar              | age Collection | <u>S »</u> |    |
| \$ | Saved Searches       |             |       |                  |                |            | X  |
|    | Search Name          |             |       | What             | s New Last Se  | arche      | ed |
|    | PubMed Searches      |             |       |                  |                |            |    |

| PubMed Searches                                 |     |           |             |
|-------------------------------------------------|-----|-----------|-------------|
| (("physician-patient relations"[MeSH Terms] OR  | •   | 1         | 2 years ago |
| chen ds hepatitis b neim                        | φ.  | 0         | 2 years ago |
| sars vaccine AND (Humans[Mesh] AND (Clinical Tr | φ.  | 1         | 2 years ago |
| appendicitis surgical evaluation                | Φ.  | 2         | 2 years ago |
| (("Appendicitis/complications"[Mesh             | •   | <u>28</u> | 2 years ago |
| (("Appendicitis/complications"[Mesh             | φ.  | <u>28</u> | 2 years ago |
| sars virus                                      | •   | 0         | 2 years ago |
| (hepatitis[MeSH Major Topic]) AND (chen ds AND  | •   | <u>31</u> | 3 years ago |
| "Abdom Imaging"[Journal] OR "Best Pract Res Cli | O D | 1107      | 3 years ago |

| Filter   | s                                                         |                  |
|----------|-----------------------------------------------------------|------------------|
| Filte    | rs for: PubMed (12 active)                                |                  |
| Activ    | e Name                                                    | Туре             |
| <b>V</b> | Case Reports                                              | Standard filter  |
| <b>v</b> | English & Humans                                          | Standard filter  |
| <b>V</b> | Links to Gene                                             | Standard filter  |
| <b>V</b> | Meta-analysis                                             | Standard filter  |
|          | National Taiwan University Medical Library-Taipei, Taiwan | Standard filter  |
| <b>V</b> | Practice Guideline                                        | Standard filter  |
| <b>V</b> | Published in the last 5 years                             | Standard filter  |
|          | Randomized Controlled Trial                               | Standard filter  |
| <b>V</b> | Review                                                    | Standard filter  |
|          | Systematic Reviews                                        | Standard filter  |
| <b>V</b> | Therapy/Narrow                                            | Standard filter  |
|          |                                                           | Manage Filters » |

| My Bibliography 💌 🗵 |         |          |        |                                                         |  |  |  |
|---------------------|---------|----------|--------|---------------------------------------------------------|--|--|--|
| Recent Activity     |         |          |        |                                                         |  |  |  |
| 1                   | Time    | Database | Туре   | Term                                                    |  |  |  |
| 18-0                | ct-2013 | PubMed   | search | <u>h7n9</u>                                             |  |  |  |
| 07-0                | ct-2013 | PubMed   | search | "Otitis Media"[Mesh] AND ("last 5 y                     |  |  |  |
| 07-0                | ct-2013 | PubMed   | record | A history of acute suppurative otitis media and allergi |  |  |  |
| 07-0                | ct-2013 | PubMed   | search | ("Otitis Media"[Mesh]) AND Brain[au                     |  |  |  |
| 07-0                | ct-2013 | PubMed   | search | "Otitis Media"[Mesh]                                    |  |  |  |

#### My NCBI » Preferences

#### Highlighting preference saved!

Note: Your account password, email address, and linked accounts are managed in the <u>Account Settings</u> page. You can also access this page by click hyperlinked username at the top right of NCBI web pages.

#### **Common Preferences**

|    | Username                   | ntulref@gmail.com                                       |
|----|----------------------------|---------------------------------------------------------|
|    | Links Display              | Popup Menu                                              |
|    | <u>Highlighting</u>        | Yellow                                                  |
|    | Auto Suggest               | On                                                      |
|    | Shared Settings            | None                                                    |
|    | PubMed Preferences         |                                                         |
|    | Abstract Supplemental Data | Closed                                                  |
|    | Document Delivery          | None Selected                                           |
|    | Filters & Icons            | None Selected                                           |
|    | Outside Tool               | None Selected                                           |
|    | Author information         | Off                                                     |
|    | Result Display Settings    | Summary; 20; Recently Added                             |
|    | PMC Preferences            |                                                         |
|    | Article View               | Remember last selection                                 |
|    | Gene Preferences           |                                                         |
|    | Filters & Icons            | None Selected                                           |
|    | Result Display Settings    | Full Report ; Minimized section(s): none; 20; Relevance |
|    | GTR Preferences            |                                                         |
|    | Preferred Labs             | None                                                    |
|    | Nucleotide Preferences     |                                                         |
|    | Result Display Settings    | GenBank; 20; Default Order                              |
| 79 | Protein Preferences        |                                                         |
|    | Result Display Settings    | GenPept; 20; Default Order                              |

| S NCBI Resources                                | ✓ How To                                                                                                    | ntulref@gmail.com My NCBI Sign Out                                                               |
|-------------------------------------------------|----------------------------------------------------------------------------------------------------|--------------------------------------------------------------------------------------------------|
| Publed.gov<br>US National Library of Medicine   | PubMed V (bioconversion) AND taiwan[Affiliation]                                                                                                    | × 🛞 Search                                                                                       |
| National Institutes of Health                   | RS: Save search / dvanced                                                                                                    | Пер                                                                                              |
| Show additional filters                         | Display Settings: ♡<br>供存检索 笔畋                                                                                                    | Clipboard: <u>3 items</u>                                                                        |
| Clinical Trial                                  | Results: 1 to 20 d                                                                                                    | Filters: Manage Filters                                                                          |
| Review                                          |                                                                                                    | New feature                                                                                      |
| More                                            | Immobilization o SINCER Resources Mow To M                                                                                                    | Try the new Display Settings option -                                                            |
| Text availability<br>Abstract<br>Eree full text | <ol> <li>Tseng CW, Liao<br/>J Agric Food Chem<br/>PMID: 24980476 [F</li> <li>My NCBI » Saved Searches</li> </ol>                                                                                                    | Sort by Relevance                                                                                |
| Full text                                       | Your PubMed search                                                                                                    | 2 free full-text articles in PubMed                                                              |
| Publication dates<br>5 years                    | 2. <u>fermentation wit</u><br>Search: (bioconversion) AND taiwan[Affiliation]                                                                                                    | Bioconversion of ginsenosides in the american<br>ginseng (xī vár [J Tradit Complement Med. 2013] |
| 10 years<br>Custom range                        | Yang Hsu B, Hu<br>J Tradit Compleme Name of Search: (bioconversion) AND taiwan[Affiliation]                                                                                                    | High level expression of Acidothermus cellulolyticus β-1, 4-en [Biotechnol Biofuels. 2011]       |
| <b>Species</b><br>Humans<br>Other Animals       | Related citations Save Cancel                                                                                                    | See all (2)                                                                                      |
|                                                 | 3. Kuo H.I. Wei ZY Tureta manu er tree bi                                                                                                    | Find related data                                                                                |
| Clear all                                       | Appl Environ Microbiol. 2014 May;80(9):2687-92. doi: 10.1128/AEM.03397-13. Epub 2014 Feb 21.                                                                                                    | Database: Select                                                                                 |
| Show additional filters                         | PMID: 24561584 [PubMed - in process]<br><u>Related citations</u>                                                                                                    | Find items                                                                                       |
|                                                 | Preliminary X-ray diffraction analysis of thermostable $\beta$ -1,4-xylanase from Streptomyces sp. S9.                                                                                                    |                                                                                                  |
|                                                 | <ol> <li>Lv P, Zhang L, Luo H, Chen CC, Huang CH, Peng W, Wang K, Ko TP, Zheng Y, Zhang J, Yao B, Guo<br/>BT</li> </ol>                                                                                                    | Search details                                                                                   |
|                                                 | Acta Crystallogr F Struct Biol Commun. 2014 Jan;70(Pt 1):105-7. doi: 10.1107/S2053230X13033335. Epub 2013 Dec 24.<br>PMID: 24419629 [PubMed - in process]<br>Related citations                                              | bioconversion[All Fields]<br>AND taiwan[Affiliation]                                             |
|                                                 | 1 <u>H, 13C and 15N backbone and side-chain resonance assignments of a family 36 carbohydrate</u>                                                                                                    |                                                                                                  |
|                                                 | 5. <u>binding module of xylanase from Paenibacillus campinasensis.</u>                                                                                                    | Search See more                                                                                  |
|                                                 | Wang YS, Ko CH, Chang HT, Yang KJ, Chen YJ, Huang SJ, Fang PJ, Chang CF, Tzou DL.<br>Biomol NMR Assign. 2013 Jul 9. [Epub ahead of print]<br>PMID: 23835623 [PubMed - as supplied by publisher]<br><u>Related citations</u> |                                                                                                  |
|                                                 | Integrated biocatalytic process for trehalose production and separation from rice hydrolysate using a                                                                                                    |                                                                                                  |
| 00                                              | <ul> <li>bioreactor system</li> </ul>                                                                                                    |                                                                                                  |

#### My NCBI » Saved Search Settings

Save Search successful.

#### Your PubMed search

Name of saved search:

(bioconversion) AND taiwan[Affiliation]

Search terms:

```
(bioconversion) AND taiwan
[Affiliation]
```

Test search terms

ω

ntulref@gmail.com (change) E-mail:

#### Would you like e-mail updates of new search results?

- No, thanks.
- Yes, please.  $\bigcirc$ Frequency: Monthly V Which day? the first Saturday

Summary

5 items

設定新知通告服務 (automatic email alert) 以email接收最新之檢索結果

#### Formats:

Report format:

Number of items:

Send at most:

V

Send even when there aren't any new results

#### Any text you want to be added at the top of your e-mail (optional):

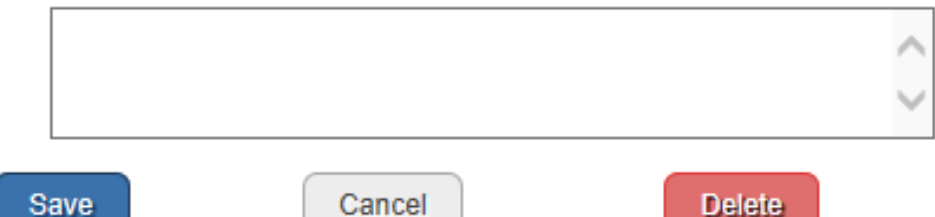

| PubMed                                              | ✓ (bioconversion) AND taiwan[Affiliation]                                                                                                    | Search                                                                                                    |
|-----------------------------------------------------|----------------------------------------------------------------------------------------------------|----------------------------------------------------------------------------------------------------|
|                                                     | S RSS Save search Advanced                                                                                                    | Help                                                                                                    |
| <u>Dis</u><br>Re<br>1.                              | play Settings: ⊙ Summary, 20 per page, Sorted by Recently Added<br>sults: 1 to 20 of 29 Selected: 4 儲存檢索結果<br>Imn<br>Tse<br>J Ag<br>PMI                                                                                                    | Send to:       Clipboard: 3 items         Choose Destination       Iters         File       Clipboard         © Collections       F-mail         Order       My Bibliography         Ocitation manager       9                                           |
| <b>2</b> .                                          | Rela       4 items from PubMed         What would you like to do?         Bio         ferm         Yar         Append to an existing collection         J Tri         Choose a collection:         PMI         Rela                                                                                                    | Add 4 items.<br>Add to Collections<br>insenosides in the american<br>ginseng (xī yár [J Tradit Complement Med. 2013]<br>My NCBI — My Bibliography<br>                                                                                                    |
| <ul><li>✓</li><li>3.</li><li>□</li><li>4.</li></ul> | Bio       Save         Kuc       Or cancel and return to your selections.         App       PMID: 24561584 [PubMed - in process]         Related citations       Preliminary X-ray diffraction analysis of thermostable β-1,4-xylanas         Lv P, Zhang L, Luo H, Chen CC, Huang CH, Peng W, Wang K, Ko T RT.       Acta Crystallogr F Struct Biol Commun. 2014 Jan;70(Pt 1):105-7. doi: 10.1107/S         PMID: 24419629 [PubMed - in process]       Pendet distribute | Image: Save to Bibliography         4 items from PubMed         Please choose a Bibliography to save to:         Image: My Bibliography         Image: Other citations         Image: Save         Save         Or cancel and return to your selections. |
| <b>5</b> .                                          | <u>1H, 13C and 15N backbone and side-chain resonance assignments</u><br><u>binding module of xylanase from Paenibacillus campinasensis.</u><br>Wang YS, Ko CH, Chang HT, Yang KJ, Chen YJ, Huang SJ, Fang F                                                                                                    | of a family 36 carbohydrate<br>PJ, Chang CF, Tzou DL.                                                                                                    |

### **My NCBI**

#### Customize this page | NCBI Site Preferences | Video Overview | Help

| Search NCBI databases                                                                                                    |                              | Saved Searches                 |                                           |                            |                              |                          | X |
|----------------------------------------------------------------------------------------------------|------------------------------|--------------------------------|-------------------------------------------|----------------------------|------------------------------|--------------------------|---|
| Search : PubMed                                                                                                    |                              | Search I                       | lame                                      |                            | What's New                   | Last Searched            | d |
| Hint: clicking the "Search" button without any terms listed in the search box will transp<br>that database's homepage.                                                                                                    | h<br>port you to             | (bioconversion) AND taiwan[A   | ffiliation]                               |                            | O Nanage Sa                  | today<br>aved Searches » |   |
| My Bibliography                                                                                                    |                              | Collections                    |                                           |                            |                              |                          | X |
| iny Dibitography                                                                                                    |                              | Collection Name                |                                           | Items                      | Settings/Sharing             | Туре                     |   |
| Your bibliography contains <u>4 items</u> .                                                                                                    |                              | <u>Favorites</u>               | <u>edit</u>                               | 0                          | Private                      | Standard                 |   |
| Your bibliography is private. (settings)                                                                                                    |                              | My Bibliography                | edit                                      | 4                          | Private                      | Standard                 |   |
| Most recent citations:                                                                                                    |                              | Other Citations                | edit                                      | 0                          | Private                      | Standard                 |   |
| Kuo HJ, Wei ZY, Lu PC, Huang PL, Lee KT. <u>Bioconversion of pinoresinol into mata</u><br>by use of recombinant Escherichia coli. Appl Environ Microbiol. 2014 May;80(9):26                                                                           | airesinol<br>687-92.         | bioconversion@TW               | <u>edit</u>                               | 4                          | Private                      | PubMed                   |   |
| doi: 10.1128/AEM.03397-13. Epub 2014 Feb 21. PubMed PMID: 24561584; PubM<br>Central PMCID: PMC3993289.                                                                                                    | led                          |                                |                                           |                            | Mana                         | ge Collections »         |   |
| Yang Hsu B, Hui Chen C, Jang Lu T, Sun Hwang L. <u>Bioconversion of ginsenosides</u><br>american ginseng (xī yáng shēn) extraction residue by fermentation with lingzhi (]<br>ganoderma lucidum). J Tradit Complement Med. 2013 Apr:3(2):95-101. doi: | <u>s in the</u><br>líng zhī, | Filters                        |                                           |                            |                              |                          | × |
| 10.4103/2225-4110.110416. PubMed PMID: 24716163; PubMed Central PMCID: PMC3924966.                                                                                                    |                              | Filters for: PubMed            | ~                                         |                            |                              |                          |   |
| Yang LM, Chang SF, Lin WK, Chou BH, Wang LH, Liu PC, Lin SJ. <u>Oxygenated</u><br>compounds from the bioconversion of isostevic acid and their inhibition of TNF-a a                                                                                  | ind                          | You do n<br>A                  | ot have any activ<br>dd filters for the s | e filters fo<br>elected da | r this database.<br>atabase. |                          |   |
| Mar;75:90-8. doi: 10.1016/j.phytochem.2011.12.006. Epub 2012 Jan 5. PubMed Pl<br>22226038.                                                                                                    | MID:                         |                                |                                           |                            | ļ                            | Manage Filters »         |   |
| Manage My Bibliogra                                                                                                    | aphy »                       | SciENcv                        |                                           |                            |                              |                          | X |
| Recent Activity                                                                                                    |                              | Click here to create a new CV. |                                           |                            |                              |                          |   |
| You do not have any recent activity.                                                                                                    |                              |                                |                                           |                            |                              |                          |   |

| S NCBI Resources                                                               | ⊡ How To ⊡                                                                                                    | ntulref@gmail.com My NCBI Sign Out                                                                                                    |
|--------------------------------------------------------------------------------|----------------------------------------------------------------------------------------------------|----------------------------------------------------------------------------------------------------|
| Publed.gov<br>US National Library of Medicine<br>National Institutes of Health | PubMed       ✓         ™ bioconversion"       ▲         ■ RSS       Save search         Advanced       ▲                                                                                                    | 订檢索結果分類群組                                                                                                    |
| Show additional filters                                                        | Display Settings: ⊙ Summary, 20 per page, Sorted by Recently Added Send to: ⊙                                                                                                    | Clipboard: <u>3 items</u>                                                                                                    |
| Article types<br>Clinical Trial<br>Review<br>More                              | Results: 1 to 20 of 2428       <                                                                                                    | Filters: Manage Filters                                                                                                    |
| Text availability<br>Abstract<br>Free full text<br>Full text                   | <ol> <li>Rafiqul IS, Sakinah AM, Karim MR.<br/>Appl Biochem Biotechnol. 2014 Aug 1. [Epub ahead of print]<br/>PMID: 25082763 [PubMed - as supplied by publisher]<br/><u>Related citations</u></li> </ol>                                                                                                    | Sort by Relevance                                                                                                    |
| Publication dates<br>5 years<br>10 years<br>Custom range                       | <ul> <li>Epidemic based modeling of enzymatic hydrolysis of lignocellulosic biomass.</li> <li>Tai C, Arellano MG, Keshwani DR.<br/>Biotechnol Prog. 2014 Jul 30. doi: 10.1002/btpr.1960. [Epub ahead of print]<br/>PMID: 25079785 [PubMed - as supplied by publisher]<br/>Belated citations</li> </ul>                                                                                                    |                                                                                                    |
| <b>Species</b><br>Humans<br>Other Animals                                      | <ul> <li>Hydration of acrylonitrile to produce acrylamide using biocatalyst in a membrane dispersion</li> <li><u>microreactor.</u></li> </ul>                                                                                                    | Download CSV PMC Images search for "bioconversion"                                                                                                    |
| Clear all<br>Show additional filters                                           | Li J, Chen J, Wang Y, Luo G, Yu H.<br>Bioresour Technol. 2014 Jul 14;169C:416-420. doi: 10.1016/j.biortech.2014.07.034. [Epub ahead of print]<br>PMID: 25079206 [PubMed - as supplied by publisher]<br><u>Related citations</u>                                                                                                    |                                                                                                    |
|                                                                                | <ul> <li>Metabolic engineering of Pediococcus acidilactici BD16 for production of vanillin through ferulic acid</li> <li>catabolic pathway and process optimization using response surface methodology.</li> <li>Kaur B, Chakraborty D, Kumar B.</li> <li>Appl Microbiol Biotechnol. 2014 Jul 31. [Epub ahead of print]</li> <li>PMID: 25077778 [PubMed - as supplied by publisher]</li> <li>Related citations</li> </ul> |                                                                                                    |
|                                                                                | <ul> <li>Identification and use of an alkane transporter plug-in for applications in biocatalysis and whole-cell</li> <li>biosensing of alkanes.</li> <li>Grant C, Deszcz D, Wei YC, Martínez-Torres RJ, Morris P, Folliard T, Sreenivasan R, Ward J, Dalby P,</li> </ul>                                                                                                    | See more (378)                                                                                                    |
|                                                                                | Woodley JM, Baganz F.<br>Sci Rep. 2014 Jul 28;4:5844. doi: 10.1038/srep05844.<br>PMID: 25068650 [PubMed - in process]<br>Related citations                                                                                                    | Titles with your search terms Acute blood pressure lowering, vasoprotective, and antiplatelet properties of [Hypertension. 2008]<br>Bioconversion of lignocellulosic biomass: |
| 84                                                                             | Anticipating the fate and impact of organic environmental contaminants: A new approach applied to                                                                                                    | biochemical and [J Ind Microbiol Biotechnol. 2008]<br>Microalgal carbohydrates: an overview of 84                                                                             |

Filters help

#### My NCBI » Filters

You are managing filters for: PubMed

Choose another database: PubMed (6 active)

#### Your PubMed filter list

Create custom filter

#### Browse/Search for PubMed Filters

| Active       | Name                          | Туре            |
|--------------|-------------------------------|-----------------|
| $\checkmark$ | Case Reports                  | Standard filter |
| ✓            | English                       | Standard filter |
| ✓            | Free Full Text                | Standard filter |
| $\checkmark$ | Full Text                     | Standard filter |
| $\checkmark$ | Published in the last 5 years | Standard filter |
| $\checkmark$ | Review                        | Standard filter |

| Select c                      | Select category:                 |                                                                            |  |  |  |  |
|-------------------------------|----------------------------------|----------------------------------------------------------------------------|--|--|--|--|
| (                             | ●Popular OLinkOut                | ○ Properties ○ Links                                                       |  |  |  |  |
| search with terms (optional): |                                  |                                                                            |  |  |  |  |
|                               |                                  | Search                                                                     |  |  |  |  |
| Active                        | Name                             | Description                                                                |  |  |  |  |
|                               | Clinical Trial                   |                                                                            |  |  |  |  |
| ✓                             | English                          |                                                                            |  |  |  |  |
|                               | English & Humans                 |                                                                            |  |  |  |  |
|                               | Free Full Text                   | links to Web accessible full text articles (all available free of charge)  |  |  |  |  |
|                               | Full Text                        | links to Web accessible full text articles (some may require subscription) |  |  |  |  |
|                               | Humans                           |                                                                            |  |  |  |  |
|                               | Items with Abstracts             |                                                                            |  |  |  |  |
| ☑                             | Published in the last 5<br>years |                                                                            |  |  |  |  |
|                               | Review                           | articles that review the literature on a subject                           |  |  |  |  |

~

## 將LINKOUT臺大醫圖電子全文設定為分類群組

## 3 My NCBI — Filters

| You are managing filters for: PubMed         |                         |                                           |                                  | Choose another database: PubMed (12 active) |                  |                                                                     |             |
|----------------------------------------------|-------------------------|-------------------------------------------|----------------------------------|---------------------------------------------|------------------|---------------------------------------------------------------------|-------------|
| Your PubMed filter list Create custom filter |                         | Brow                                      | Browse/Search for PubMed Filters |                                             |                  |                                                                     |             |
| Active                                       | Name                    |                                           | Туре                             | Select                                      | Select category: |                                                                     |             |
| <b>V</b>                                     | Case Reports            | 輸入National Taiwa                          | n University                     | 7                                           | © P              | opular 🖲 LinkOut 🔘 Properties 🔍 Links                               |             |
| V                                            | English & Humans        | Medical Library                           | J                                | Search                                      | with             | terms (optional):                                                   |             |
| <b>v</b>                                     | Links to Gene           | ~                                         | Standard filter                  |                                             | nati             | onal taiwan university medical Search                               |             |
| V                                            | Meta-analysis           |                                           | Standard filter                  | Active                                      |                  |                                                                     |             |
| <b>v</b>                                     | National Taiwan Unive   | ersity Medical Library-Taipei, Taiwan 🛛 🔸 | Standard filter                  | Filter                                      | Link             | Name                                                                | Description |
| V                                            | Practice Guideline      |                                           | Standard filter                  |                                             |                  | National Cheng Kung University Medical Library, Taiwan (website)    |             |
| <b>V</b>                                     | Published in the last 5 | years                                     | Standard litter                  |                                             |                  | National Taiwan University Medical Library-Taipei. Taiwan (website) |             |
| <b>v</b>                                     | Randomized Controlle    | d Trial                                   | Standard filter                  |                                             |                  |                                                                     |             |
| <b>V</b>                                     | Review                  |                                           | Standard filter                  |                                             |                  |                                                                     |             |
| V                                            | Systematic Reviews      |                                           | Standard filter                  |                                             |                  |                                                                     |             |
| 36 🕡                                         | Therapy/Narrow          |                                           | Standard filter                  |                                             |                  |                                                                     | 00          |

Filters help

| PubMed       PubMed       Tea saponin or ginsenoside         US National Library of Medicine<br>National Institutes of Health       Image: RSS Save search Advanced                                                                                                    | × ⊗ Search<br>Help                                                                                                    |
|----------------------------------------------------------------------------------------------------|----------------------------------------------------------------------------------------------------|
| Show additional filters       Display Settings: ② Summary, 20 per page, Sorted by Recently Added       Send to: ②       Filt         Article types       Clinical Trial       Results: 1 to 20 of 2302 <first 1="" 116="" <="" next="" of="" page="" prev=""> Last &gt;&gt;         Review       Image: Image:</first> | Filter your results:<br>All (2302)<br>Case Reports (0)<br>English (1914)<br>Free Full Text (601)<br>Full text (1852)<br>National Taiwan University Medical<br>Library (1180)<br>Published in the last 5 years (1119)<br>Review (71)                                                                                                    |
| Species       PMID: 25084093 [PubMed - in process]       Free PMC Article         Humans       Other Animals       Association of GLP-1 secretion with anti-hyperlipidemic effect of ginsenosides in high-fat diet fed rats.       In         Clear all       Stow additional filters       Liu C, Hu MY, Zhang M, Li F, Li J, Zhang J, Li Y, Guo HF, Xu P, Liu L, Liu XD.       Metabolism. 2014 Jun 22. pii: S0026-0495(14)00182-6. doi: 10.1016/j.metabol.2014.06.015. [Epub ahead of print]       PMID: 25060691 [PubMed - as supplied by publisher]         Related citations       Identification of the protopanaxatriol synthase gene CYP6H for ginsenoside biosynthesis in Panax       Identification of the protopanaxatriol synthase gene CYP6H for ginsenoside biosynthesis in Panax                                                                                                    | Vew feature Try the new Display Settings option - Sort by Relevance Results by year                                                                                                    |
| Wang L, Zhao SJ, Liang YL, Sun Y, Cao HJ, Han Y.         Funct Integr Genomics. 2014 Jul 24. [Epub ahead of print]         PMID: 25056561 [PubMed - as supplied by publisher]         Related citations         Stereoselective Skin Anti-Photoaging Properties of Ginsenoside Rg3 in UV-B-Irradiated         5.         Keratinocytes.         Lim CJ, Choi WY, Jung HJ.         Biol Pharm Bull. 2014 Jul 24. [Epub ahead of print]         PMID: 25056231 [PubMed - as supplied by publisher]         Free Article         Related citations         Non-antibiotic agent ginsenoside 20(S)-Rh2 enhanced the antibacterial effects of ciprofloxacin in         6.         vitro and in vivo as a potential NorA inhibitor.         Zhere V Wree Y Limb Und Line Line Lone Q. There Y. There F. Wree Q. One Y.                                                                                                    | Consider the second constraints of the second constraints of the seco |